# 選挙供託説明会資料

鳥取地方法務局米子支局

#### 選挙供託の申請に当たっての留意事項

令和7年2月9日

鳥取地方法務局米子支局

1 供託の申請方法について

インターネットを使用したオンライン申請と、OCR用紙を使用した紙申請 があります。

供託書は、別添「供託書の記載例(町長選挙・町議会選挙)」を参考に作成 してください。

<u>2</u>供託所について

選挙供託については、供託所の管轄はありません。

3 供託の申請期限について

選挙の告示日までに申請を行ってください。

4 供託金等の納付方法について

選挙の立候補に当たり、町長選挙は供託金50万円、町議会選挙は供託金 15万円が必要となります。納付期限は、受理後1週間です。

- (1) 金銭をもって供託される場合
  - ア 現金

窓口で現金を受領できるのは、鳥取市にある鳥取地方法務局供託課のみ となっております。

鳥取地方法務局米子支局では現金を取り扱っていませんので、供託が受理された後、指定された期日までに日本銀行代理店(営業時間 9:00 ~15:00)において、現金を払い込んでいただくことになります。

※米子支局の場合は 山陰合同銀行米子支店

イ 電子納付(オンライン申請の場合はこの納付方法となります。)

供託の受理決定を行った後、電子納付に必要な情報(収納機関番号・納 付番号・確認番号)が記載された受理決定通知書を交付しますので、イン ターネットバンキング又はゆうちょ銀行などのペイジー対応のATMを使 用して、指定された期日までに入金していただくこととなります。

ウ 振込方式

指定口座への振込みによる手続です。この場合、供託の受理決定を行っ た後、振込依頼書を発行しますので、指定された期日までに指定口座へ入 金していただくこととなります。別途、金融機関所定の振込手数料が必要 です。

(2) 振替国債、有価証券をもって供託される場合
 振替国債等で供託される場合は、供託書の様式や手続が金銭の場合と異なりますので事前に下記の供託所に御相談ください。

5 注意事項

窓口で申請が重なると、処理に時間がかかる場合がございます。

紙申請を行われる方で、供託金を当日中に納付されたい方は、午前中に法務 局までお越しいただきますようお願いいたします。

なお、自宅で供託申請手続ができるオンライン申請がお勧めです。

※その他、御不明な点等がありましたら、下記までお問合せください。

鳥取地方法務局米子支局
 〒683-0845 米子市旗ヶ崎二丁目10番12号
 ℡0859-22-6161 (自動音声案内 3番)

#### 選挙に係る供託金払渡請求について

1 選挙に係る供託金払渡請求について

選挙の期日から、公職選挙法に定める異議の申出期間である14日を経過し た後、当該選挙の選挙長から証明書が発行されますので、これを受けて供託金 の払渡請求を行うことになります。

2 供託金払渡請求の方法について

- (1) 供託金払渡請求の方法供託金払渡請求の方法は、窓口又は郵送での請求が可能です。
- (2) 供託金払渡請求書の作成供託金払渡請求(取戻し)記載例を参考にして作成してください。

【供託金払渡請求書を作成する際の留意点】

- ア 請求者の住所氏名印の欄 請求者(候補者)の郵便番号、住所及び氏名を記載してください。 供託した時点と住所等が異なるときには、その変更したことが分かる 住民票の写し等が必要になります。
- イ 払渡請求事由及び還付取戻の別の欄
  同欄には、取戻の供託原因消滅の2に○をしてください。
- ウ 隔地払、国庫金振替、預貯金振込を希望するときはその旨の欄 原則、預貯金振込をお願いしていますので、預貯金振込の3に○をし ていただき、<u>請求人本人の</u>預金通帳等を確認の上、振込先銀行、店名、 預貯金の種類、預貯金口座番号、預貯金口座名義人(かな書き)を記載 してください。
  - ※ 振込先がゆうちょ銀行の場合には、預貯金口座番号は13桁を記 載することになりますので留意願います。
- エ 供託番号、元本金額の欄 選挙長からの証明書に記載された「供託番号」及び「元本金額」を記

載し、「元本合計額」を記載してください。

※ 元本合計額の冒頭に「¥」記号を記載してください。

才 受取人氏名欄

預貯金振込により行う場合には、記載は不要です。

カ その他

請求者との連絡が取れる電話番号等を『連絡先電話番号票』に記載し てください。

- (3) 供託金払渡請求書の添付書類供託金払渡請求書には、次の添付書類が必要となります。
  - ア 当該選挙の選挙長が発行する証明書 同証明書の原本を添付していただきます。
  - イ 住所等の変更を証する書面 供託時から住所等が変更となっている場合には必要となります。
  - ウ 連絡先電話番号票 別添の連絡先電話番号票を記入の上、添付していただきます。
- (4) 供託金の入金

供託金払渡請求の日から、おおむね1週間以内に、指定の預金口座に供託 金が振り込まれます。また、法務局からも預金口座に振り込んだ旨の通知を 郵送します。

3 その他

供託金払渡請求につき、御不明な点等がありましたら、下記までお問い合わ せください。

記

鳥取地方法務局米子支局 電話番号 0859-22-6161

(自動音声案内 3番)

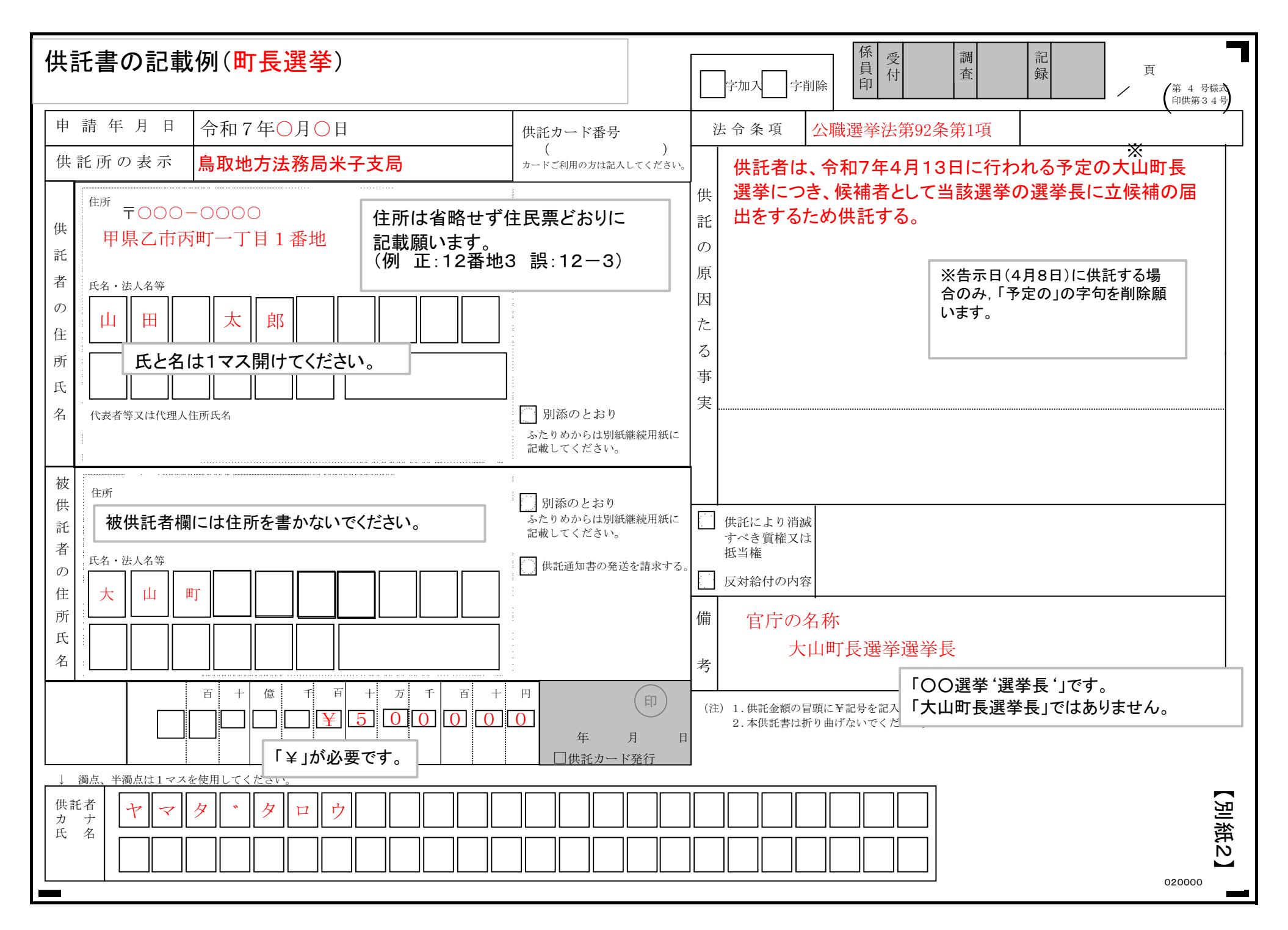

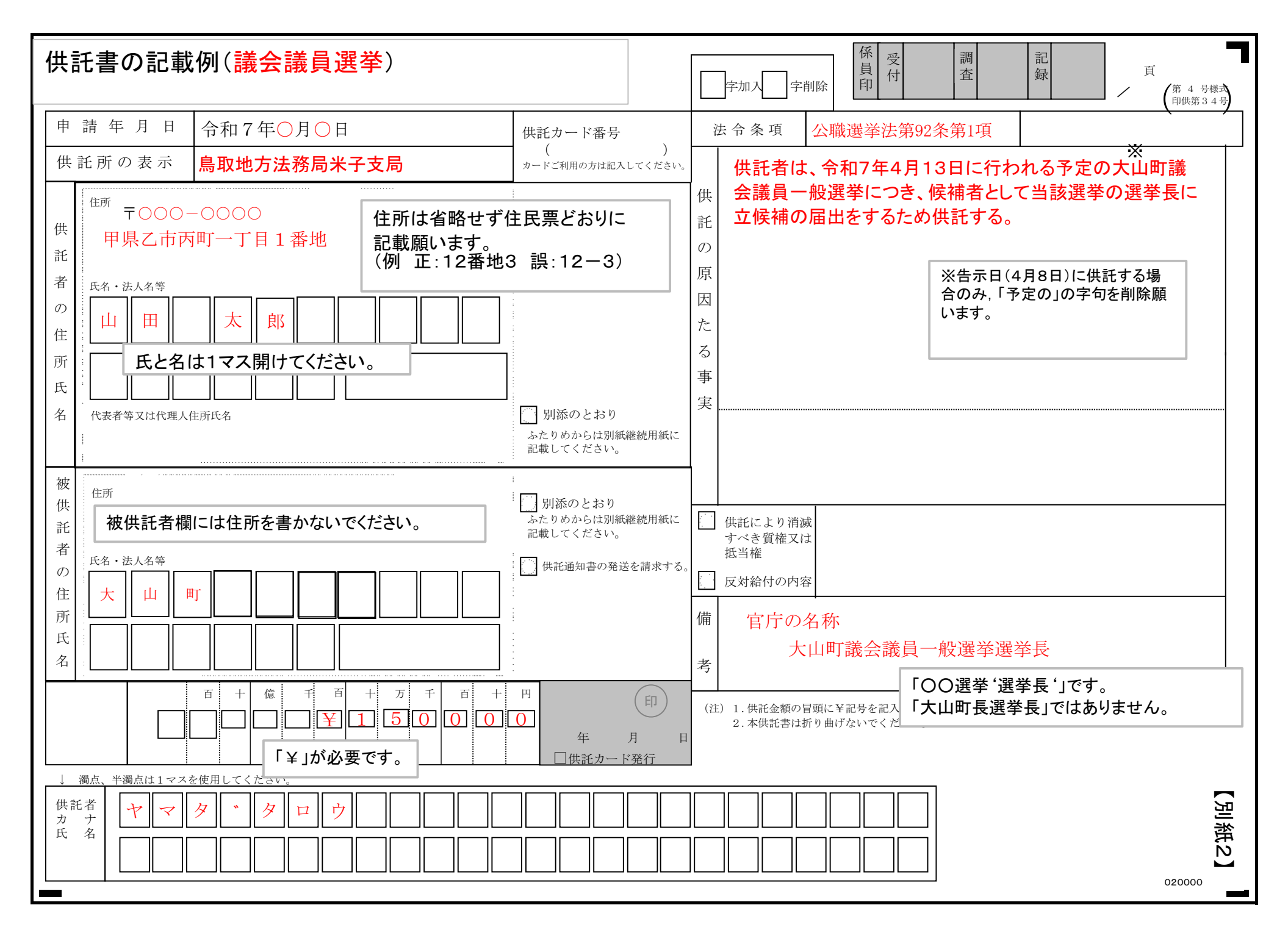

| 25/01/30 15:3                                 | 4                                                                                                    | 供託かんたん申請 - 申請書作成                                                            |
|-----------------------------------------------|----------------------------------------------------------------------------------------------------|-----------------------------------------------------------------------------|
| 供託机                                           | るっと<br>供託かんたんり                                                                                                | <b>书請</b>                                                                   |
| 证明者請求                                         | 供託申請 処理状況際会 パスワー 更新                                                                                           | ・ド 申請者情報 申請者情報 ヘルプ (ソフトウェア) ご利用理症 FAQ ログアウト<br>変更 抹消 ヘルプ (ソフトウェア) ご利用理症 FAQ |
| Step1                                         | Step2<br>請書作成                                                                                                 | 2<br>新付情報入力 送信確認<br>第日前日本 送信確認                                              |
|                                               |                                                                                                    | Step. 1-2         入力内容の確認           供託書(金銭供託)その他         申請を行う法務局を選択してくた    |
|                                               | 供託所の表示                                                                                                    | [地代歌詞, 宮樂保祉, <u>截到「の保護</u> 以外の代記」<br>鳥取地方法務局米子支局                            |
|                                               | 住所又は<br>法人所在地                                                                                                 | ▲取県西伯郡大山町・・1 雷地 住所は省略せず住民票どお 記載願います。                                        |
| 供託者の<br>住所・氏名                                 | 氏名又は法人名                                                                                                    | 法務太郎 ※豊記された法人の場合は入力を<br>願いします。                                              |
| 請の記載(<br>入してく)                                | 代表者(資格・氏名)<br>列と同様 又は<br>でさい。                                                                                 | 会社法人等番号(代理人<br>※登記された法人の場合は入力を<br>願いします。                                    |
| 被供託者の<br>住所・氏名                                | 住所又は<br>法人所在地                                                                                                 | ●●●●●●●●●●●●●●●●●●●●●●●●●●●●●●●●●●●●                                        |
|                                               | 氏名又は法人名                                                                                                    | 大山町                                                                         |
| 法令条項                                          | 公職選挙法第92条第1項                                                                                                  |                                                                             |
| 観たる事実                                         | 供託者は、令和7年4月13日に行われ                                                                                            | れる予定の大山町議会議員一般選挙につき、候補者として当該選挙の選挙長に立候補の届出をするため供託する                          |
| 供託金額                                          | 150,000円                                                                                                    |                                                                             |
| 供託により<br>消滅すべき<br>質権又は<br>抵当権                 | •                                                                                                    |                                                                             |
| 反対給付の<br>内容                                   |                                                                                                    |                                                                             |
| 送付する添付                                        | 書面あり                                                                                                    | •                                                                           |
| 供託通知書の<br>記載した郵便<br>ください。)                    | 発送を請求する(この場合には,供託所発てに<br>初手等付きの対策を,この供託書の発信後取得す                                                               | に,被視託者の住所氏名を<br>する申請値号を付記した上で送付して                                           |
| 登記事項証明<br>登記率項証明<br>後3か月以内<br>※中購人又は<br>登記事項証 | 着を提示する。<br>雪の提示者略を希望しない場合にチェックしてく<br>ちらのに頼る。)を別途送付してください。<br>代理人が登記された法人である場合において,当<br>明書(発行後3か月以内のちのに見る。)を提示 | ください。この場合には,供托所に登記事項証明書(発行<br>当該法人の登記が完了していないときは,<br>示していただく必要があります。        |
| 書画の供託書<br>書画の供託書                              | E本の窓口交付を請求する。<br>E本の送付(注)を請求する。                                                                               | 供託書正本を窓口・郵送どちらで受け取るか記入してくださ<br>(郵送の場合は、返送田の封筒・切手を送付してください)                  |
| (注)者面の供託者<br>返信用の郵便等                          | E本の送付を請求する場合は、供託用発てに、<br>]手等付きの封筒を、この供託書の送信後取得する                                                              | 、<br>「学校のからは、 広心市の対向 ・ の子を たりしてく たさい。<br>で中議委号を付記し                          |
| 会针法人等                                         | ※豊記され<br>〔入力方法                                                                                                | れた法人が運数ある場合には,左側の入力機に入力をお願いします。<br>法] 複数の会社法人等等等を入力する場合は,1個号ごとに改行してください。    |

https://www.touki-kyoutaku-online.moj.go.jp/ReceptionWeb/reqclaim/SendSeikyushoAction.do 紙申請の記載例と同様に記入してください。 2025/01/30 15:34 (注) × 「〇〇選挙長」 官庁の名称 大山町議会議員一般選挙選挙長 備考 ○「○○選挙選挙長」

1/2

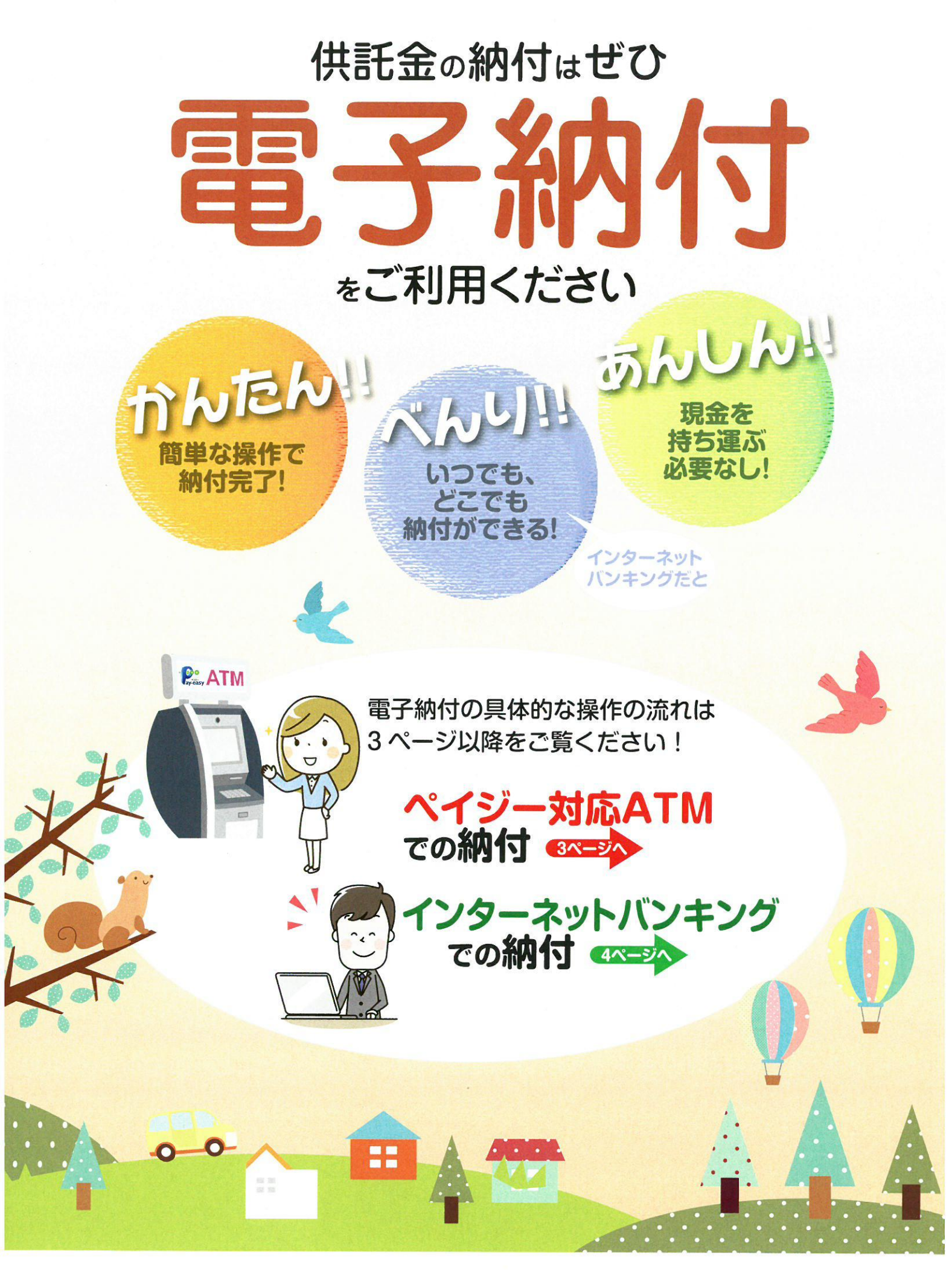

法務省

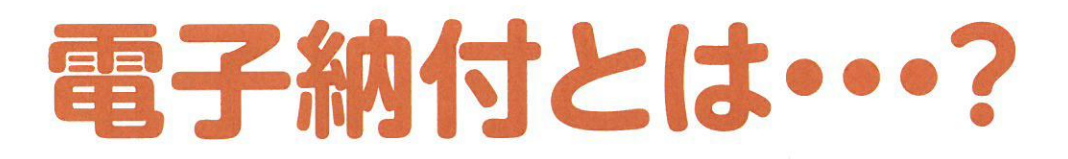

電子納付は、国庫金などを取り扱う金融機関のATMやインターネットバンキン グなどを利用して、供託金や各種手数料などをお支払いいただけるサービスです。 なお、電子納付が可能な金融機関は、電子納付情報Webサイト(https://

shinsei.e-gov.go.jp/Payment/sel/sel-page.jsp) でご確認願います。

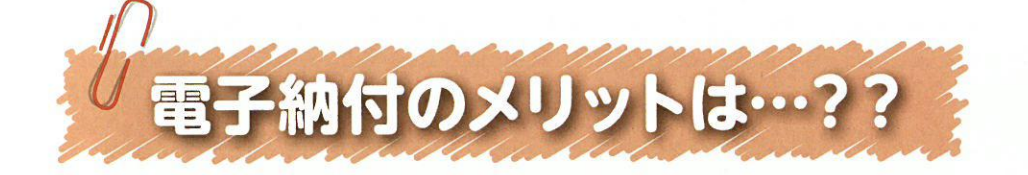

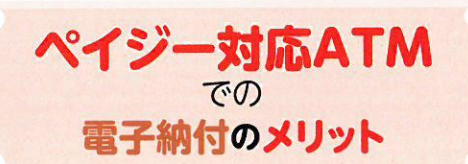

◎お近くのゆうちょ銀行やペイジー 対応の金融機関のATMで供託 金を納付することができます。

○窓口営業時間外でも、 ご利用できます。

◎手数料は、一般的には かかりません。 インターネットバンキング での 電子納付のメリット

◎ご自宅等のインターネットに接続 しているパソコン等から、供託 金を納付することができます。

◎原則として24時間365日 いつでも、ご利用できます。

◎手数料は、一般的には かかりません。

※ただし、金融機関によって、手数料がかかる場合があるほか、ATMのご利用時間も異なっています。 また、インターネットバンキングのご利用に当たっては、ご利用される金融機関との契約が必要です。 詳細につきましては、ご利用される金融機関にご確認願います。

# 以下に、電子納付完了までの おおまかな手続の流れを示します

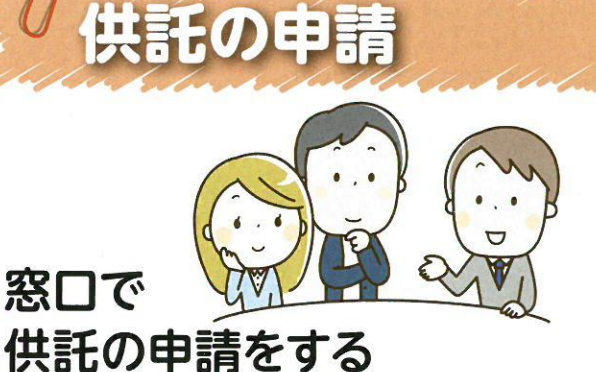

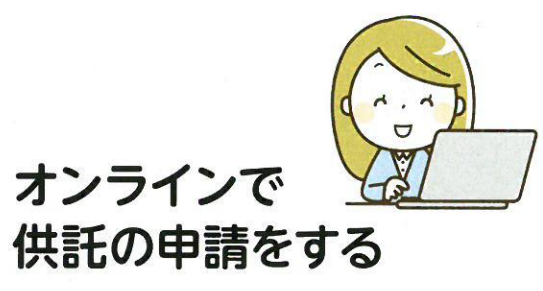

※オンラインでの申請における供託金の 納付方法は「電子納付」となります。

窓口で供託の申請をし、

とお伝えください。

受理された場合、

「供託受理決定通知書」

※職員に供託金の納付方法を「電子納付」

納付情報の取得

が交付されます

オンラインで供託の申請をし、 受理された場合、

「電子納付情報表示」 画面で確認できます

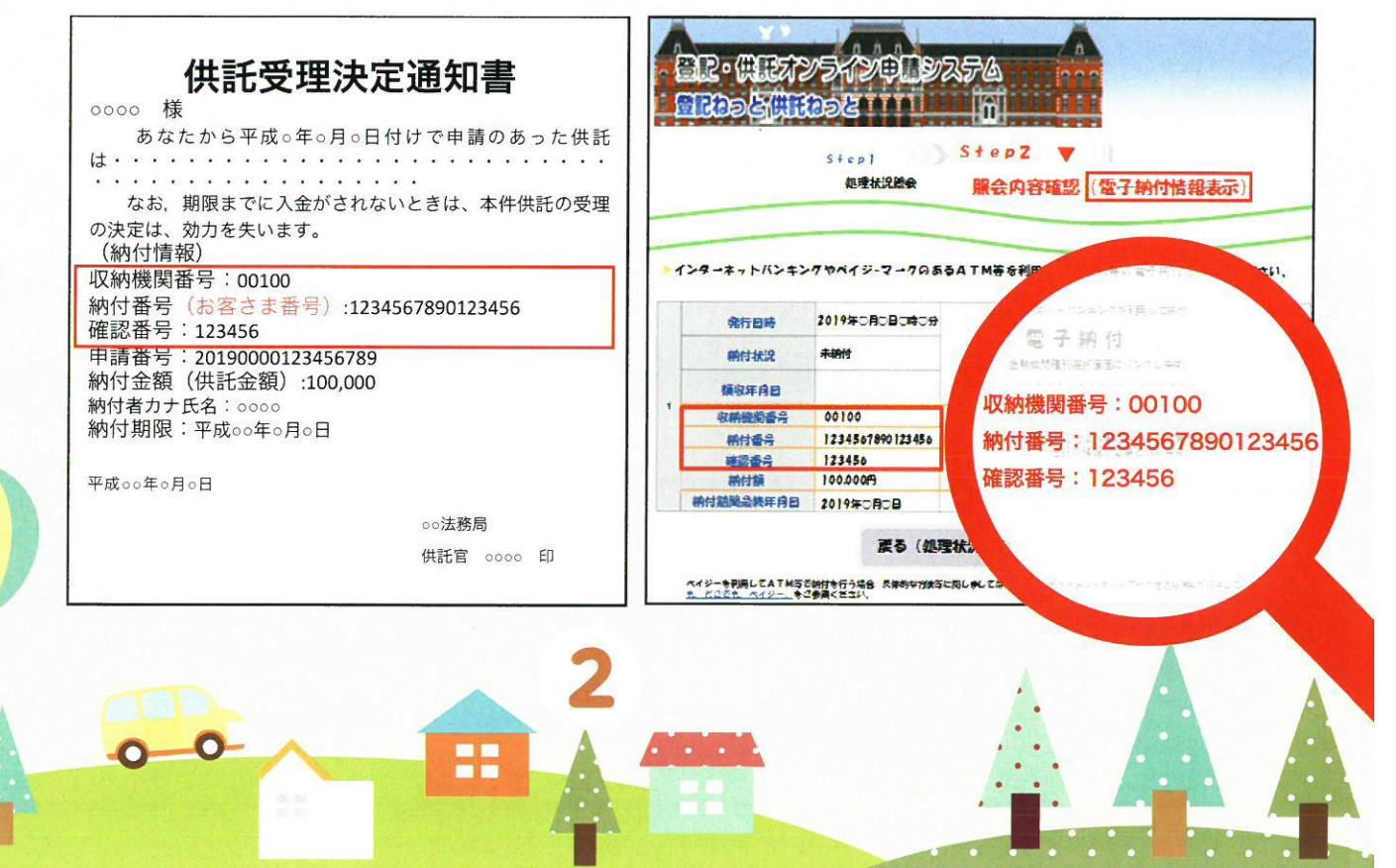

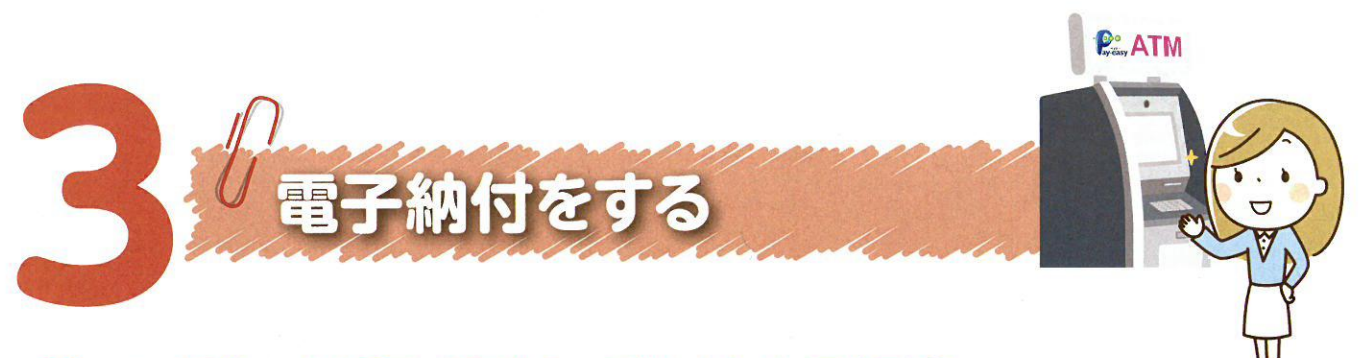

# ①ペイジー対応 ATM で納付する場合

ゆうちょ銀行のATMで納付する場合(概要) ※画面はすべてイメージです。実際とは異なる場合があります。

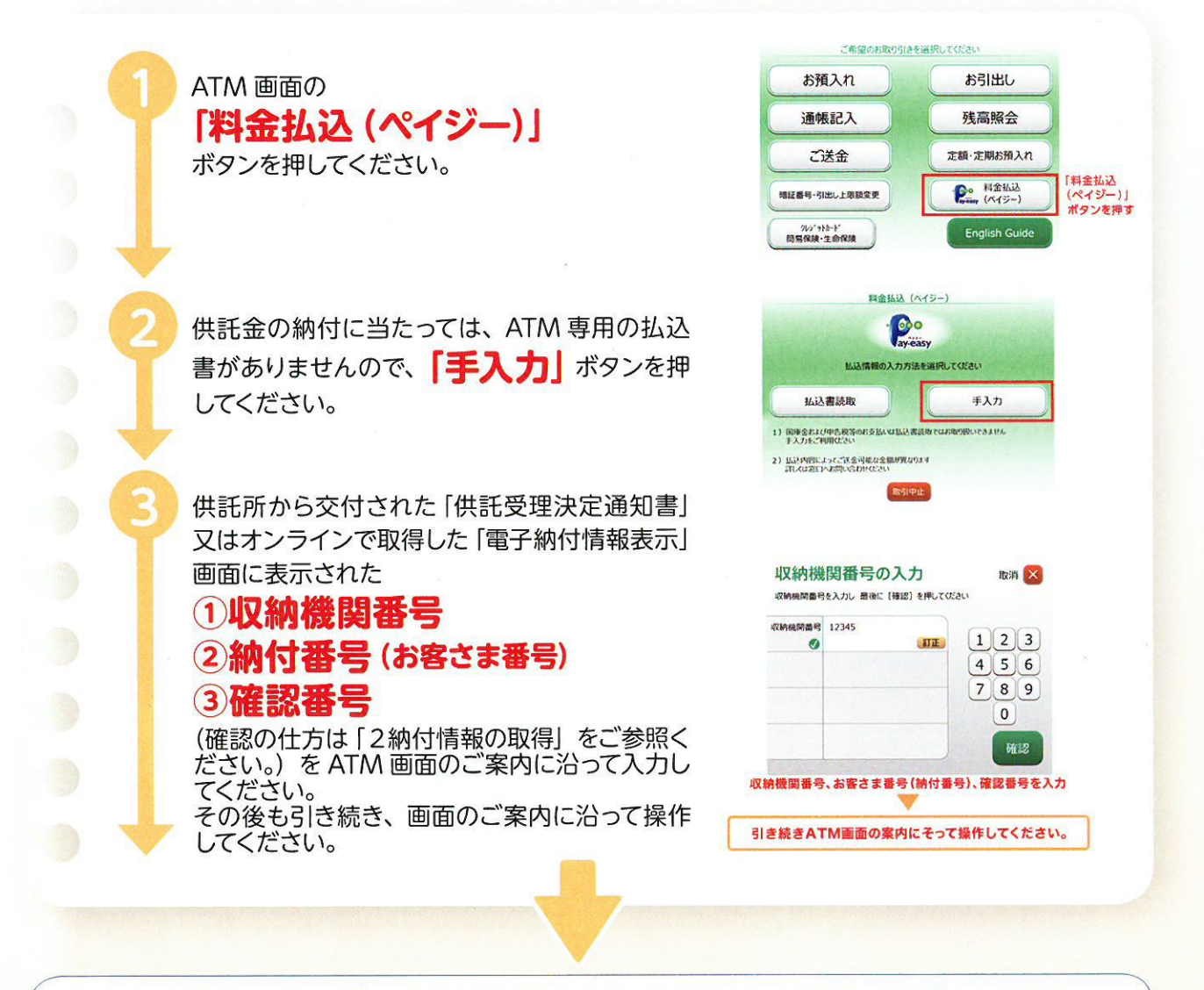

### 全ての操作完了後、利用明細書が出力されますので、大切に保管してください。

0 0

※その他の金融機関のATMの操作につきましては、各金融機関又はATMの機種により異なりますが、 基本的な操作はゆうちょ銀行の ATM の操作とほぼ同様となっております。 詳細につきましては、ご利用される金融機関にご確認願います。

## ②インターネットバンキングで納付する場合

ゆうちょ銀行の インターネットバンキング(ゆうちょダイレクト) で 納付する場合

※ゆうちょダイレクトのお申込みが必要となります。 なお、画面はすべてイメージです。実際とは異なる場合があります。

メニューの

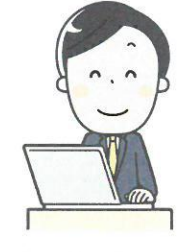

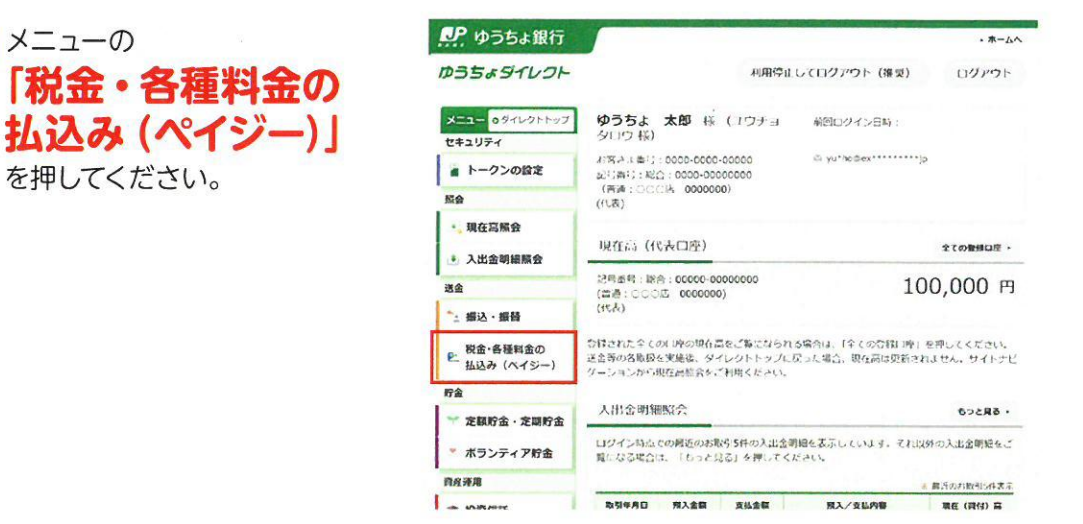

供託所から交付された「供託 受理決定書|又はオンライン で取得した「電子納付情報納 付情報」画面に表示されてい る「収納機関番号※」 を入力して「次へ」を押し てください。

※「収納機関番号」、「納付番 号(お客さま番号)」及び「確 認番号|の確認の什方につ いては、「2 納付情報の取 得しをご参照ください。

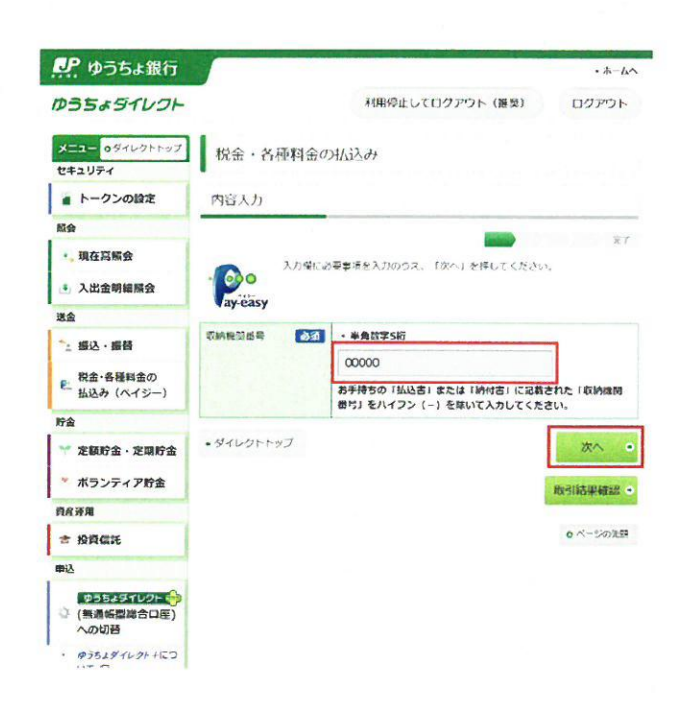

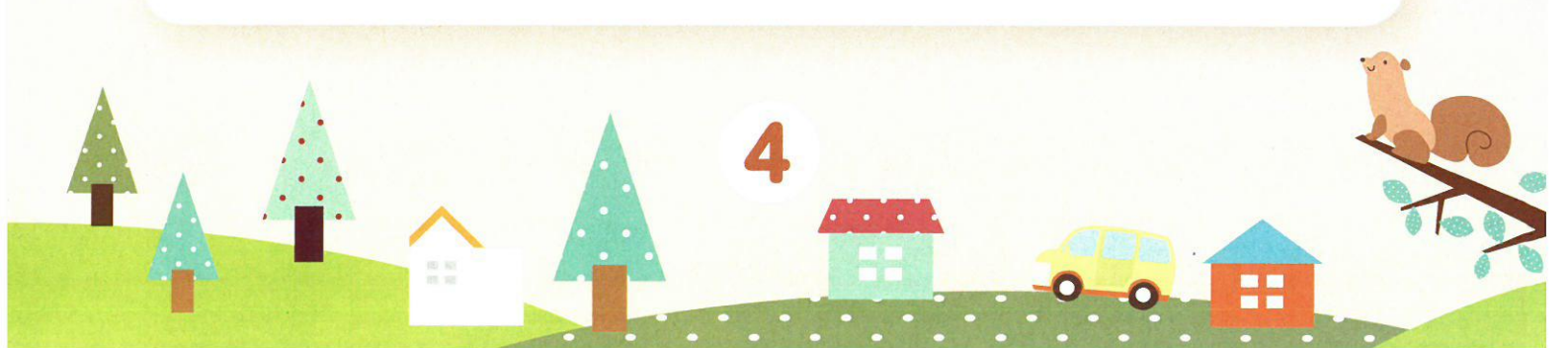

「供託受理決定通知書」又はオ ンラインで取得した「電子納付 情報表示」画面に表示されてい る「納付番号(お客様 番号)」「確認番号」を 入力して「次へ」を押してくだ さい。

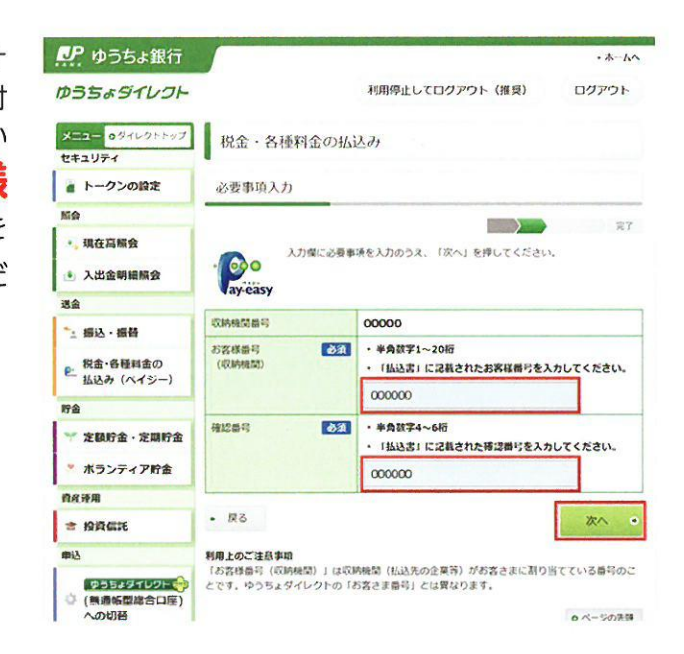

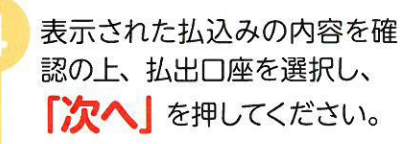

| ゆうちょ銀行                                               |               | • <u>*</u> -//                                     |
|------------------------------------------------------|---------------|----------------------------------------------------|
| ゆうちょダイレクト                                            |               | 利用停止してログアウト(推奨) ログアウト                              |
| メニュー 0ダイレクトトップ<br>セキュリティ                             | 税金·各種料金(      | の払込み                                               |
| トークンの設定                                              | 必要事項入力        |                                                    |
| 版会                                                   |               |                                                    |
| 🔩 現在高服会                                              | 私込金額等を確認後、払出の | 回座を選択のうえ、「次へ」を押してください。                             |
| ③ 入出金明細版会                                            | 収納機関番号        | 00000                                              |
| 送金                                                   | 私这先           | 0088                                               |
| 🛬 振込・振替                                              | お客様番号 (収納機関)  | 00000                                              |
| 2 税金・各種料金の                                           | お名前           | 山田太郎 禄                                             |
| - 払込み (ペイジー)                                         | 請求番号          | 000                                                |
| 貯金                                                   | 私这内容          | 华会費                                                |
| <ul> <li>** 定額貯金・定期貯金</li> <li>* ホランティア貯金</li> </ul> | 机这金额          | 1,080円<br>内辺西和                                     |
| <b>们</b> 兵通用                                         | 払込先からのご連絡     |                                                    |
| mi2                                                  |               | 払出口座を選択してください。<br>お客さま口座                           |
| ゆうちょタイレクトで  (制造転型総合口座) への切替  ゆうちょダイレクト+についての         |               | ■#:0000-0000000000 ・<br>トークンシリアル番号:-<br>トークン利用状況:- |
| 香桂手続等                                                | - 戻る          | xa •                                               |

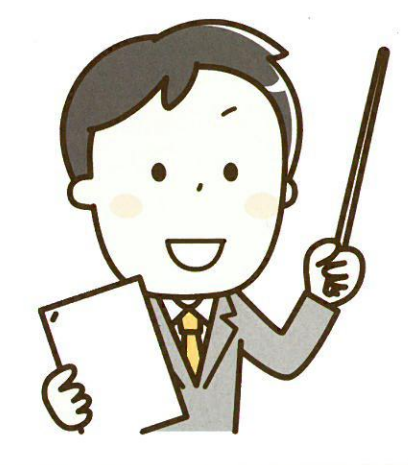

...

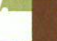

F

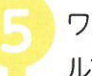

ワンタイムパスワード送付用メー ルアドレスを選択し、「次へ」を 押してください。

※右の画面は、トークンをご 利用のお客さまには表示さ れません。

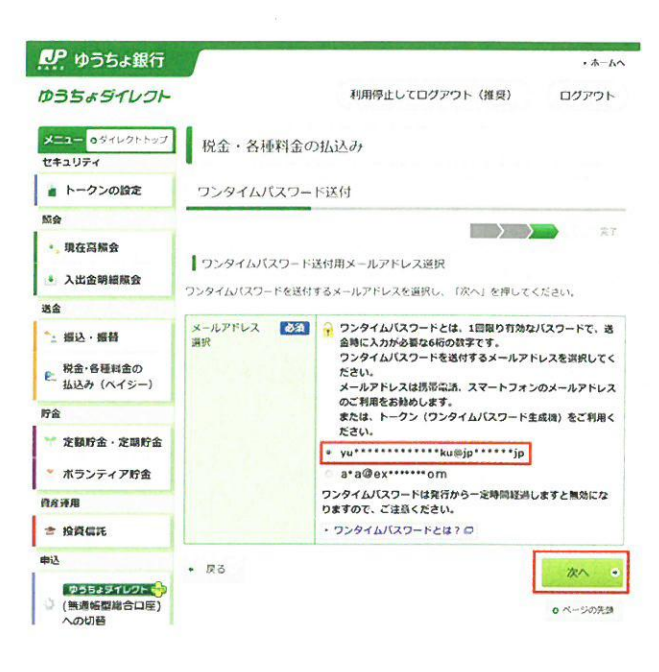

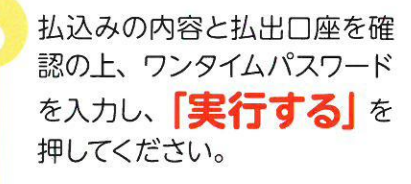

※トークンをご利用のお客さま は、トークンに表示される ワンタイムパスワードを入力 してください。

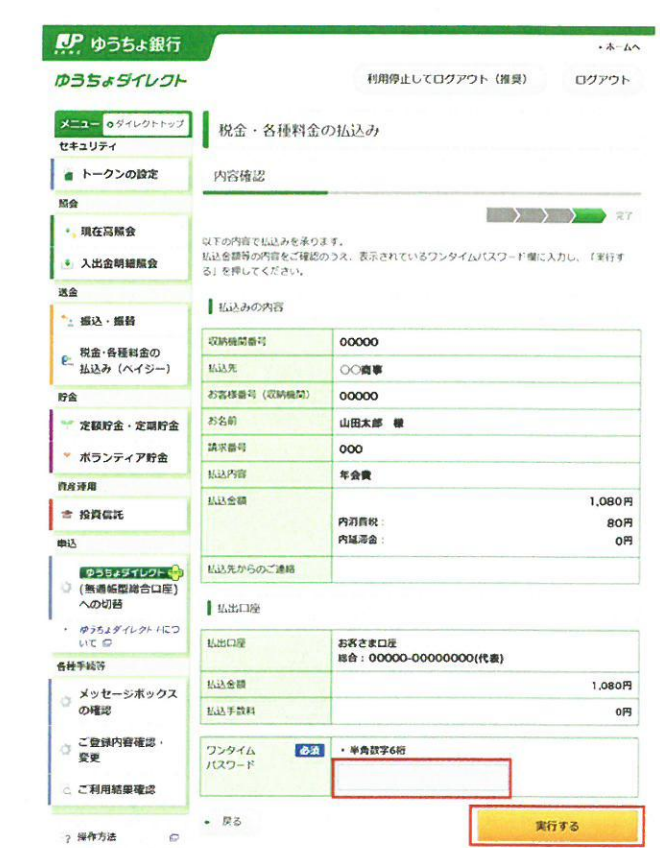

0

0

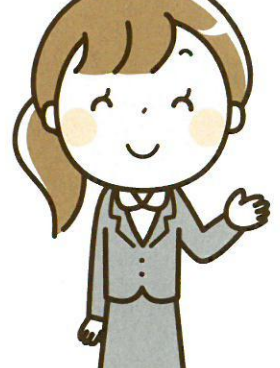

右の「受付完了」画面が 表示されると、 払込みは完了です。

※この払込みに係る領収証書 は発行されません。この画 面が支払いの証明となりま すので、必要に応じて「印刷 用画面を表示する」から印 刷の上、保管してください。

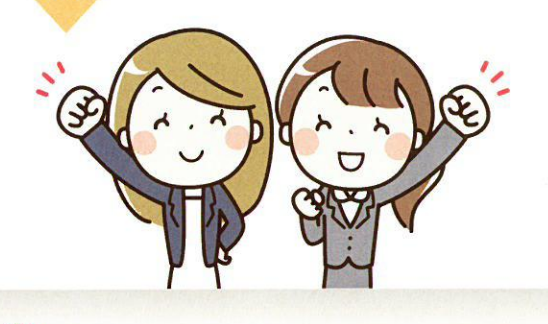

| リア ゆうちょ銀行                                    |                                    |                      | ·*-64       |
|----------------------------------------------|------------------------------------|----------------------|-------------|
| ゆうちょダイレクト                                    |                                    | 利用停止してログアウト(推測       | 夏) ログアウト    |
| メニュー 0ダイレクトトップ<br>セキュリティ                     | 税金·各種料金                            | の払込み                 |             |
| トークンの設定                                      | 受付完了                               |                      |             |
| 版會                                           |                                    |                      |             |
| *。現在高幅会                                      | い下の内容で おいみを長い                      | 141(1)(1).           |             |
| 3 入出金明細腻会                                    |                                    | 11110.01.1           |             |
| 送金                                           |                                    |                      | 印刷用書簡を表示する  |
| ** 描込・描録                                     | このページを印刷する場合に                      | には、「印刷用画面を表示する」を押して、 | 印刷してください。   |
| ● 税金・各種料金の<br>払込み (ペイジー)                     | 受付日時:平成 27 年 10<br>受付册号:0041300213 | 月4日13時17分<br>196     |             |
| 貯金                                           | Luna ant                           |                      |             |
| ₩ 定额貯金 · 定期貯金                                | 10794036352                        |                      |             |
| * #5174788                                   | 初時機関斷号                             | 00000                |             |
|                                              | 私込先                                | 008#                 |             |
| FIELYERN                                     | お客様番号 (収納機関)                       | 00000                |             |
| ★ 投資信託                                       | お名崩                                | 山田大部 權               |             |
| 申込                                           | 請求借号                               | 000                  |             |
| 95529769F                                    | 私达内容                               | 年会費                  |             |
| <ul> <li>(無遺転型総合口座)</li> <li>への切替</li> </ul> | 私政会額                               |                      | 1,080円      |
| · #3519469+450                               |                                    | 內刀盾税:<br>內延滞金:       | 80 <b>円</b> |
| 各種手続等                                        | 払込先からのご連絡                          |                      |             |
| ○ メッセージボックス<br>の確認                           | 1 私出口座                             |                      |             |

供託金の電子納付は、供託所の窓口で供託の申請をする場合でも オンラインで供託の申請をする場合でも利用可能です。 オンラインで供託を申請する場合は、

# **に行かんたん申請** を使うと便利ですので、 ぜひご利用ください!!

供託所に行かなくても、オンラインで供託の申請をすることができる

インターネットができるパソコンがあれば、

すぐに供託の申請をすることができる(面倒な環境設定は不要です)

など、メリットがたくさんです!!

https://www.touki-kyoutaku-online.moj.go.jp/kyoutakunet/top.html 供託ねっと 検索

《 詳しくは、最寄りの法務局(供託所)にお尋ねください。》 http://houmukyoku.moj.go.jp/homu/static/kankatsu index.html (平成31年3月作成)

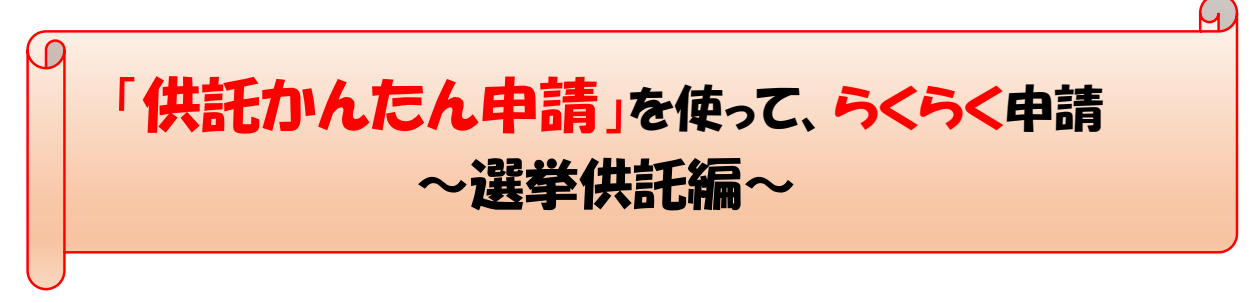

令和6年6月 鳥取地方法務局米子支局

① 登記・供託オンライン申請システム【登記ねっと 供託ねっと】を検索してください。

登記・供託ねっと 検索

https://www.touki-kyoutaku-online.moj.go.jp/index.html

| <sup>11</sup> 理状況の確認・電子納付等をされる方 |                    |
|---------------------------------|--------------------|
| 処理状況照会                          | 処理状況照会             |
| (かんたん証明書請求/供託かんたん申請)            | (かんたん登記申請)         |
| れからご利用を開始する方                    |                    |
| 🔰 初めてご利用になる方へ                   | + 8 申請者情報登録        |
| 登記・供託オンライン申請システムをご利用いただくたる      | めには、申請者情報の登録が必要です。 |
| *4.さってもませまわた再立としった              |                    |
| 2 駅 済み の 中 請 者 情報 を 史 新 さ れ る 方 |                    |

② 最初に申請者情報の登録を行います。

上図のトップページから「申請者情報登録」します。「申請者情報登録」は、<u>最初の1回目のみ</u>です。「供託かんたん申請」に必要な申請者ID、パスワード及び申請者の情報等を登録します。

●「申請者情報登録」をクリックします。
 ●ご利用になる前に「利用規約」を確認し、よければ「同意する」をクリックします。
 ●下図のページが表示されるので、必要事項を入力してください。
 ●仮登録(発行)すると登録したアドレスへメールが届くので、本登録をし、申請者情報登録を完了します。

登録が完了すると、「供託かんたん申請」を行うことができます。

| を当たっ供記オンライン中に シス5<br>1 日にわっと供託オンライン中に シス5                                 |                                                                                                    |
|---------------------------------------------------------------------------|----------------------------------------------------------------------------------------------------|
| 証明鑑請求 供託申請 処理状況組会 <mark>パスワード</mark><br>更新                                | 申請者情報<br>変更         申請者情報<br>抹消         ヘルプ         ダウンロード<br>(ソフトウェア)<br>(操作手引書)         FAQ<br>お問い合わせ         ログアウト |
| Step1 Step2<br>申請者情報新規入力                                                  | Step3         Step4         Step5           申請者情報仮登録完了         認証情報入力         申請者情報登録完了                               |
| ▼登録する申請者情報を入力してください。<br>※1 年間ご利用(ログイン)のない申請者IDは無効と                        | なります。                                                                                                    |
| 申請者ID【必須】<br><半角英数字11文字以内(大文字小文字区別)>                                      |                                                                                                    |
| <b>パスワード 【必須】</b><br><「半角英字」, 「半角数字」, 「記号」混在必須,<br>8文字以上20文字以内(大文字小文字区別)> | ▼確認のため, もう一度コピーせず直接入力してください。<br>※パスワードに設定できる記号は <u>ごちら</u> を参照。<br>※「申請者 I D」及び「パスワード」は, 申請者において任意に決めた上, 入力してください。    |
| 氏名【必須】                                                                    |                                                                                                    |

1/12ページ

③ 「供託かんたん申請」を始めましょう。 下図トップページから「供託かんたん申請」を選択します。

| 登記・供託オン                         | ライン申請システ<br>と 供託ねっと                    | <del>-</del> ک                           | 文字十                                                   | サイズの変更 大中小                                         |
|---------------------------------|----------------------------------------|------------------------------------------|-------------------------------------------------------|----------------------------------------------------|
| <b>トップページ</b> 登記・供託 申請シス        | ジオンライン<br>マテムとは 登記ねっと                  | ダウンロー<br>供託ねっと (ソフトウェア<br>(操作手引書         | ド<br><sup>r)</sup> オンライン申請<br>ご利用上の注意<br><sup>*</sup> | FAQ<br>・<br>が聞い合わせ                                 |
| 利用時間 平日午前                       | 18時30分から午後9時。                          | まで 運転状況                                  |                                                       |                                                    |
| 各種サービス                          |                                        |                                          |                                                       |                                                    |
| かんたん証明書請求                       | 供託かんたん申請                               | かんたん登記申請                                 | 商号調査                                                  | 申請用総合ソフト                                           |
| オンラインで登記<br>事項証明書等の請<br>求ができます。 | オンラインで金銭<br>又は振替国債の供<br>託の申請ができま<br>す。 | オンラインで一部<br>の登記申請や印鑑<br>証明書の請求がで<br>きます。 | 既に登記されてい<br>る他の会社・法人<br>の有無の確認がで<br>きます。              | 本システムで取り<br>扱う全ての手続の<br>申請・請求を行え<br>るソフトウェアで<br>す。 |
| お知らせ                            |                                        |                                          |                                                       |                                                    |

④ 「ログイン」画面が表示されますので、「申請者ID」と「パスワード」を入力し、「ログイン」をク リックします。

| ER<br>ER | 供記   | 72/5/1<br>Doc (            | YD.                               | <b>シ</b> ステ                   | <b>6</b>                        |                            |                                    |                             |               |       |  |
|----------|------|----------------------------|-----------------------------------|-------------------------------|---------------------------------|----------------------------|------------------------------------|-----------------------------|---------------|-------|--|
| 証明書請求    | 供託申請 | 処理状況照会                     | パスワード<br>更新                       | 申請者情報変更                       | 申請者情報<br>抹消                     | ヘルプ                        | ダウンロード<br>(ソフトウェア)<br>(操作手引書)      | ご利用環境                       | FAQ<br>お問い合わせ | ログアウト |  |
|          |      | 申請者旧                       | , パスワード                           | を入力してくだ                       | ログイ                             | 2                          |                                    |                             |               |       |  |
|          |      | 体験コ<br>申請者<br>場合にお<br>ができま | ーナーでは,<br>ID及びパス<br>いても,「ロ:<br>す。 | ≧録されている<br>フード欄に①任<br>グイン」ボタン | 申請者 I D及び<br>意の文字列を入<br>をクリックする | パスワードを<br>力する,又は<br>ことにより, | 2使用する必要はあ<br>2②何も入力しない<br>体験コーナーを使 | 5りません。<br>ヽ, いずれの<br>犯用すること |               |       |  |
|          | (1   | 申請者                        | 前D<br>フード                         |                               |                                 |                            |                                    |                             |               |       |  |
|          |      | 2                          |                                   | ログイン                          | 戻                               | る(トップ                      | ページへ)                              |                             |               |       |  |

⑤ 下図の「供託申請メニュー」が表示されますので、「手続名」から「供託(金銭)その他【かんたん】」を選択します。

|           | 証明書請求                           | 供託申請                                 | 処理状況照会                                    | パスワード<br>更新                          | 申請者情報<br>変更                                    | 申請者情報<br>抹消                                     | ヘルプ                            | ダウンロード<br>(ソフトウェア)<br>(操作手引書) | ご利用環境    | FAQ<br>お問い合わせ       | ログアウト            |         |
|-----------|---------------------------------|--------------------------------------|-------------------------------------------|--------------------------------------|------------------------------------------------|-------------------------------------------------|--------------------------------|-------------------------------|----------|---------------------|------------------|---------|
|           | 手続名を選手<br>※ 会社・<br>資格証明<br>御注意く | 沢してくださ<br>去人が供託か<br>書を供託所の<br>ださい(会社 | い。又は, 「処<br>んたん申請によ<br>窓口で提出し,<br>法人等番号を提 | 理状況を確認<br>り供託申請等<br>又は供託所に<br>示(入力)す | 供託<br>する」ボタンを<br>を行うには、当<br>送付することに<br>ることにより? | 申請メ<br>をクリックして<br>当該会社・法人<br>が必要となりま<br>当略する場合を | <ださい。<br>の<br>:すので,<br>:除きます。) |                               |          |                     |                  |         |
| 手続分類      |                                 |                                      | ₹                                         | 手続名                                  |                                                |                                                 |                                |                               |          |                     |                  |         |
|           | 供託(金銭)地代家賃弁                     | 済【かんたん                               | L                                         |                                      |                                                |                                                 |                                |                               |          |                     |                  |         |
|           | 供託(金銭)裁判上の保                     | 証及び仮差押                               | 仮処分解放金                                    | 【かんたん】                               |                                                |                                                 |                                |                               |          |                     |                  |         |
|           | 供託(金銭)営業保証【                     | かんたん】                                |                                           |                                      |                                                |                                                 |                                |                               |          | 処埋状況                | を確認する            |         |
| /++015 dB | 供託(金銭)給与債権執                     | 行【かんたん                               |                                           |                                      |                                                |                                                 |                                |                               | AD THE L |                     | et the reserve   | * + + + |
| 供配會       | 供託(金銭)その他【か                     | んたん】                                 |                                           |                                      |                                                |                                                 |                                |                               | 9世王1人    | 元忠安 Cは中調            | * #自らK()力を用いてい、( | 28890   |
| _         | 供託(振替国債)裁判上                     | の保証及び仮                               | <b>差押,仮処分解放</b>                           | 女金【かんたん】                             | L                                              |                                                 |                                |                               |          | 申請書」の表示<br>別達通知」の破け | 70               |         |
|           | 供託(振替国債)営業保                     | 証【かんたん                               |                                           |                                      |                                                |                                                 |                                | -                             | ► [d     | 5月11日の確認            | 2                |         |
|           | (振藝国債) その他                      | 【かんたん】                               |                                           |                                      |                                                |                                                 |                                |                               | 1 🕨      | 電子納付情報」(            | の確認              |         |
| 取下書       | 取下書【かんたん】                       |                                      |                                           |                                      |                                                |                                                 |                                |                               | ヘッダメニ.   | ューの照会から             | も,同じ内容がる         | 齪できます。  |

2/12ページ

⑥ 「供託(金銭)その他【かんたん】」の申請情報入力画面が表示されます。

| 供                | <b>托ねっ</b><br>(#1                                                          | と<br>そかんたん                                                                            | 由請                                                   |                                                    |                                                     |                                    |                                        |                      |
|------------------|----------------------------------------------------------------------------|---------------------------------------------------------------------------------------|------------------------------------------------------|----------------------------------------------------|-----------------------------------------------------|------------------------------------|----------------------------------------|----------------------|
| 証明書語             | 請求供託申請                                                                     | 処理状況照会 バスク<br>更調                                                                      | 2ード<br>申請者情報<br>新 変更                                 | 申請者情報<br>抹消                                        | ダ<br>ヘルプ (ソ<br>(操                                   | ウンロード<br>フトウェア) ご<br>作手引書)         | 利用環境<br>お問い合わせ                         | ログアウト                |
| Ste              | p1<br>申請書作成                                                                | Ste                                                                                   | p2<br>納付情報入力                                         | >>>> S                                             | tep3<br>送信確認                                        |                                    | Step4<br>送信完了                          |                      |
|                  |                                                                            |                                                                                       | Step 1<br>供託                                         | <b>-1</b>   申請<br>書 (金銭供託)                         | 情報の入力<br>その他                                        | )                                  |                                        |                      |
|                  | 伊                                                                          | 託所の表示                                                                                 | [地代家賃,営                                              | 業保証,裁判上<br>注1                                      | の保証以外の供託                                            | 1                                  |                                        |                      |
| 注2               |                                                                            | 住所又は                                                                                  | ● <b>●</b> 県●●市●●町                                   | • • • • •                                          |                                                     | 1                                  | 5                                      |                      |
|                  | 供託者の                                                                       | 氏名又は法人名                                                                               | 甲山太郎                                                 |                                                    |                                                     |                                    | -<br>会社法人等番号(<br>-<br>-<br>※窒記された法人の場合 | <b>共託者)</b><br>は入力をお |
|                  | 任がいたね                                                                      | 代表者(資格・氏名)<br>又は<br>代理人(住所・氏名)                                                        | <ul> <li>③入力なし 〇代</li> </ul>                         | 表者 〇代理人                                            |                                                     |                                    |                                        | <b>代理人)</b><br>は入力をお |
|                  | 被供託者の<br>住所・氏名                                                             | 住所又は法人所在地                                                                             |                                                      |                                                    |                                                     |                                    | _ 願いします。<br>                           |                      |
| \ <del>```</del> | HA\$15                                                                     | <b>战者又<b>以</b>法人者</b>                                                                 |                                                      |                                                    |                                                     |                                    | 2                                      |                      |
| 注3<br>注4         | 供託の原<br>因たる事<br>実                                                          | 供託者は、令和●年●月<br>学長に立候補の届出をす                                                            | ●日に行われる予定の<br>うるため供託する。                              | 〕●●●●● <b>读</b> 選挙                                 | こつき、候補者と                                            | して当該選挙の過                           | ž                                      |                      |
| 注5               | 供託金額                                                                       | 0000000                                                                               | <del>円</del>                                         |                                                    |                                                     | //                                 |                                        |                      |
|                  | <ul> <li>供託により<br/>消滅すべき<br/>質権又は<br/>抵当権</li> </ul>                       |                                                                                       |                                                      |                                                    |                                                     |                                    |                                        |                      |
|                  | <ul> <li>反対給付の<br/>内容</li> </ul>                                           |                                                                                       |                                                      |                                                    |                                                     |                                    |                                        |                      |
|                  | <ul> <li>送付する添付</li> <li>供託通知書(<br/>記載した都何く<br/>(たさい。)</li> </ul>          | 付書面あり<br>の発送を請求する(この場)<br>E切手等付きの封筒を,この供                                              | 合には,供託所宛てに,;<br>託書の発信後取得する申                          | 被供託者の住所氏4<br>請番号を付記した.                             | Sを<br>Lで送付して                                        |                                    |                                        |                      |
|                  |                                                                            | -<br>明書を提示する。<br>明書の提示者略を希望しない場<br>9のものに限る。)を別途送付<br>は代理人が登記された法人であ<br>証明書(発行後3か月以内のも | 合にチェックしてくださ<br>してください。<br>る場合において,当該法<br>のに限る。)を提示して | い。この場合には、<br>人の登記が完了し<br>いただく必要があ                  | 、供託所に登記事項)<br>ていないときは,<br>ります。                      | <b>証明書(発行</b>                      |                                        |                      |
| 注6               | <ul> <li>書面の供託</li> <li>書面の供託</li> <li>(注)書面の供託</li> <li>返信用の郵便</li> </ul> | 書正本の窓口交付を請求す<br>書正本の送付(注)を請求す<br>書正本の送付を請求する場合は<br>切手等付きの封筒を,この供認                     | する。<br>る。<br>t,供託所宛てに,<br>氏書の送信後取得する申記               | 清番号を付記した」                                          | で送付してください                                           | ۱ <sub>n</sub>                     |                                        |                      |
|                  | 会社法人等<br>番号                                                                |                                                                                       | ※登記された法<br>[入力方法] 複                                  | 人が複数ある場合<br>数の会社法人等番<br>半角12桁で入力し<br>(P###) 122452 | こは, 左側の入力欄(<br>号を入力する場合は,<br>, マ (ハイフン)は)<br>785010 | こ入力をお願いしま<br>1番号ごとに改行<br>入れないでください | ます。<br>テしてください。<br>ヘ。                  |                      |

3 / 12 ページ

|    | 複数入力                                |                       | (北南州)123456783010<br>また。会社法人等番号(供託者)欄・会社法人等番号(代理人)欄に入力した<br>会社法人等番号は入力しないでください。 |
|----|-------------------------------------|-----------------------|---------------------------------------------------------------------------------|
| 注7 | 備考                                  | 官庁の名称 ●●●●●           | <b>選挙選挙</b> 長                                                                   |
|    |                                     |                       |                                                                                 |
|    | <ul> <li>補正のコメン<br/>補正申請</li> </ul> | ・トを受領したので<br>として申請する。 | 補正対象申請番号<br>(申請済みの申請書に対して補正を行う場合に,<br>補正対象となる申請番号(初回の申請番号)を入力してください。)           |
|    |                                     | 供託                    | <b>通信(連絡・コメント)欄</b><br>所死のメッセージは, こちらに記載してください。                                 |
|    |                                     |                       | $\langle \rangle$                                                               |

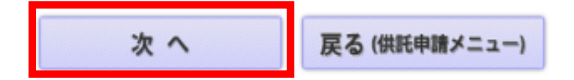

- 注1 「供託所の表示」は、「供託所選択」をクリックし「申請する法務局」を選択してください。
- 注2 「供託者の住所・氏名」欄には、供託を行う候補者の住所・氏名を入力してください。

「被供託者の住所・氏名」欄には、選挙の対象となる国又は地方自治体を、国政選挙は「国」と地方選挙は 「〇〇県又は〇〇県〇〇市(町・村・財産区)」と入力してください。

なお、住所欄の入力は不要です。

- 注3 「法令条項」欄には、国政選挙及び地方選挙は「公職選挙法第92条第1項」と入力してください。ただし、 財産区の選挙は、「公職選挙法第268条及び第92条第1項」と入力してください。
- 注4 「供託の原因たる事実」の箇所に「供託者は、令和〇年〇月〇日に行われる予定(※)の〇〇〇〇選挙につき、候補者として当該選挙の選挙長に立候補の届出をするため供託する。」と入力してください。 (※)告示日当日に供託を行う場合は、(予定の)の文字が不要になります。
- 注5 「供託金額」を入力してください。なお、供託金額は以下のとおりです。
  ①国会議員の選挙・・・300万円
  ②都道府県の議会の議員の選挙・・・60万円
  ③都道府県知事の選挙・・・300万円
  ④指定都市以外の市の議会の議員の選挙・・・30万円
  ⑤指定都市以外の市の長の選挙・・・100万円
  ⑥町村の議会の議員の選挙・・・15万円
  ⑦町村長の選挙・・・50万円
  ⑧財産区の議会の議員の選挙・・・15万円
- 注6 供託正本を受け取る方法(「窓口交付」又は「送付」)を選択してください。 「窓口」による交付を選択した場合は、申請番号が分かる部分のコピー等(「処理状況画面」等のコピー等) をご持参ください。(後記⑪を参照) 「送付」による交付を選択した場合は、<u>返信用封筒(切手を貼付)と申請番号と供託者氏名の情報を</u>法務局に 送付してください。(後記⑪を参照)
- 注7 備考欄に「官庁の名称 0000選挙選挙長」と入力してください。

各入力欄には、入力できる文字数制限がありますので、入力できない場合は、備考欄に入力してください。

⑦ 全て入力できたら「次へ」をクリックしてください。

⑧ 下図のとおり「入力内容の確認」画面が表示されますので内容を確認して、誤りがなければ、「確定」をクリックしてください。

| 供託ねっ                     | ک                                                                                                  |                                                                            |                                           |                                     |               |       |
|--------------------------|----------------------------------------------------------------------------------------------------|----------------------------------------------------------------------------|-------------------------------------------|-------------------------------------|---------------|-------|
| 供託かん                     | たん申請                                                                                               | 本験コーナ                                                                      | -                                         |                                     |               |       |
| 証明書請求 供託                 | 申請 処理状況照会 パス・更                                                                                     | フード 申請者情報<br>新 変更                                                          | 申請者情報<br>抹消<br>へルプ                        | ダウンロード<br>(ソフトウェア) ご利用環境<br>(操作手引書) | FAQ<br>お問い合わせ | ログアウト |
| Step1<br><sup>申請書作</sup> | Ste<br>成                                                                                           | p2<br>納付情報入力                                                               | 》》 Step3<br>送信                            | Ste<br>確認                           | ep4<br>送信完了   |       |
|                          |                                                                                                    | Step 1                                                                     | -2 入力内容の                                  | 確認                                  |               |       |
|                          |                                                                                                    | 供託書(金                                                                      | <b>论线供託)給与</b> 債権執                        | 行                                   |               |       |
|                          | 供託所                                                                                                | の表示                                                                        | 東京法務局                                     |                                     |               |       |
|                          |                                                                                                    | 住所又は<br>法人所在地                                                              | 甲県乙市丙町一丁目1番                               | 1号                                  |               |       |
|                          | ※入力方法 半角12桁で)<br>(記載例<br>また, <del>2</del><br>会社法)                                                  | (カし, '' (ハイフン) は入れ<br>() 123456789010<br>(社法人等番号 (供託者) 欄<br>(等番号は入力しないでくださ | ないでください。<br>・ 会社法人等番号(代理人)欄(<br>さい。       | сλлした                               |               |       |
|                          | <ul> <li>書面の供託書正本の窓口</li> <li>書面の供託書正本の送付</li> <li>(注)書面の供託書正本の送付</li> <li>返信用の郵便切手等付きの</li> </ul> | 交付を請求する。<br>(注)を請求する。<br>と請求する場合は,供託所宛<br>封筒を,この供託書の送信後                    | てに,<br>政府する申請番号を付記した上                     | で送付してください。                          |               |       |
|                          | 備考                                                                                                 |                                                                            |                                           |                                     |               |       |
|                          | □補正のコメントを受領し<br>補正申請として申請す                                                                         | たので<br>~る。                                                                 | 補正対象申請番号 :<br>(申請済みの申請書に対し<br>補正対象となる申請番号 | に補正を行う場合に、<br>(初回の申請番号)を入力してください    | No )          |       |
|                          |                                                                                                    |                                                                            | 連絡先情報                                     |                                     |               |       |
|                          | 氏名                                                                                                 | 個太山中                                                                       |                                           |                                     |               |       |
|                          | 建絡尤電詰番号                                                                                            | 12-3456-7890                                                               |                                           |                                     |               |       |
|                          |                                                                                                    | 確定                                                                         | 戻る(申請                                     | 書作成)                                |               |       |

⑨ 下図のとおり「納付情報入力」画面が表示されますので内容を確認して、誤りがなければ、「確定」 をクリックしてください。

| 証明書請求 供託申請     |                                         | 申請者情報<br>抹消<br>ヘルプ | ダウンロード<br>(ソフトウェア) ご利用環境<br>(操作手引書) | FAQ<br>・<br>お問い合わせ | コグアウト |  |  |  |
|----------------|-----------------------------------------|--------------------|-------------------------------------|--------------------|-------|--|--|--|
| Step1<br>申請書作成 | 新付情報入力                                  | Step3<br>送信        | A Ste                               | ep4<br>送信完了        |       |  |  |  |
|                | 電子納付に関する情報を確認してください。                    |                    |                                     |                    |       |  |  |  |
|                | 氏名又は法人団体名(全角力ナ24文<br>※電子納付を行う際に必要となります。 | (字以内)              |                                     |                    |       |  |  |  |
|                | コウヤマタロウ                                 |                    |                                     |                    |       |  |  |  |
|                | 確定                                      | 戻る(申請              | 書作成)                                |                    |       |  |  |  |

① 下図のとおり「送信確認」画面が表示されますので「送信実行」をクリックすると、供託情報が法務局に送信されます。

| 証明書請求 | 供託申請  | 処理状況照会               | パスワード<br>更新           | 申請者情報<br>変更                        | 申請者情報<br>抹消                | ヘルプ               | ダウンロード<br>(ソフトウェア)<br>(操作手引書) | ご利用環境 | FAQ<br>・<br>お問い合わせ | ログアウト |
|-------|-------|----------------------|-----------------------|------------------------------------|----------------------------|-------------------|-------------------------------|-------|--------------------|-------|
| Step1 | 申請書作成 |                      | Step2<br>納付           | 青報入力                               | Ste                        | <b>2p3</b><br>送信  | 確認                            | Ste   | ep4<br>送信完了        |       |
|       |       | 申請デー<br>※「 <b>送信</b> | 夕を送信します<br>実行」ボタンを    | 。修正したい。<br>2 <b>クリックした</b> 2       | 場合は, 「戻る<br><b>後は申請データ</b> | 」 ボタンをク<br>の修正はでき | リックしてくださ<br>ません。              | :U\_  |                    |       |
|       |       | 【手続:                 | 分類】供                  |                                    | 使時動に「もい                    | ± / 1             |                               |       |                    |       |
|       |       | 【中請                  | <b>自ぶ 供</b><br>書様式】 供 | ・、( <sub>本 残</sub> ) 相子<br>託書(金銭供託 | ;) (4) 給与債                 | 権執行【かん)           | たん】                           |       |                    |       |
|       |       |                      | 送                     | 信実行                                | Ŗ                          | る(納付              | 情報入力)                         |       |                    |       |

5/12ページ

① 送信が完了すると下図画面が表示され処理状況の確認をすることができます。

| 証明書請求 | 供託申請       | 処理状況照会                  | パスワード<br>更新                   | 申請者情報<br>変更                   | 申請者情報<br>抹消                                        | ヘルプ         | ダウンロード<br>(ソフトウェア)<br>(操作手引書) | ご利用環境 | FAQ<br>・<br>お問い合わせ | ログアウト |
|-------|------------|-------------------------|-------------------------------|-------------------------------|----------------------------------------------------|-------------|-------------------------------|-------|--------------------|-------|
| Step  | ]<br>申請書作成 |                         | Step2<br>納付                   | 情報入力                          | >>>>                                               | Step3<br>送信 | 確認                            | Step  | 94 送信完了            |       |
|       |            | 送信された<br>該当チェッ<br>詳細は処理 | と申請情報の入<br>ック等が終了次<br>聖状況照会画面 | カ内容のチェッ<br>第,メールです<br>で確認してくけ | ック等を行っ <sup>-</sup><br>お知らせしま <sup>-</sup><br>ださい。 | ています。<br>す。 |                               |       |                    |       |
|       |            |                         |                               | 処理                            | 理状況を確                                              | 認する         |                               |       |                    |       |
|       |            | 続けて申請                   | 青される方は,                       | 画面上部のメ:                       | ニューから い                                            | 共託申請」ボタ)    | ンをクリックしてく                     | ください。 |                    |       |

① 「処理状況照会」画面では、到達確認や補正のお知らせ、納付に必要な情報が確認できます。 供託所正本を「送付」により交付を希望した場合、返信用封筒と申請番号等の情報を法務局に送付していただきますが、「申請番号」はここに表示されます。

|               | 証明書請求   | 供託申請    | 処理状況照会         | パスワード<br>更新           | 申請者情報<br>変更     | 申請者情報<br>抹消 | ~///       | ダウンロー<br>プ (ソフトウェ<br>(操作手引                  | ・ド<br>ア) ご利用環境<br>書) | FAQ<br>お問い合わせ | ログアウト          |    |     |
|---------------|---------|---------|----------------|-----------------------|-----------------|-------------|------------|---------------------------------------------|----------------------|---------------|----------------|----|-----|
|               |         |         | S              | tep1<br><sup>処理</sup> | 状況照会            |             | Step2      | 会内容確認                                       |                      |               |                |    |     |
|               | 確認する    | 申請・請求の  | 条件を入力して。       | ください                  |                 |             |            |                                             |                      |               |                |    |     |
|               | 検索      | 条件:     | 申請番号(完全        | ≧──致)                 |                 |             |            |                                             |                      |               |                |    |     |
|               |         |         | 処理状況確認         | 番号(完全一致               | Ż)              |             |            |                                             |                      | 検索            |                |    |     |
| ※「処理状況」や「納付状活 | 兄」を更新する | には, 画面上 | 部の「処理状況        | 【照会」 ボタ               | ンをクリックし         | 、てください。     |            |                                             |                      |               |                |    |     |
| 千结。           | 7       |         | 由誌来只           |                       | 利法口时            | E I         | 개 파파 아관 왕다 | (中位14-14-14-14-14-14-14-14-14-14-14-14-14-1 |                      | 取得可能情         | 輯              |    | 供託  |
| <del></del>   | -       |         | 中語理与           |                       | 3912 L1 PG      | ,           | 迎至11/76    | #73191/2/06                                 | 到達通知                 | お知らせ          | ± ¥            | 内付 | 再利用 |
| 供託(金銭)地代家賃弁済( | かんたん】   | 20      | 20070100239300 | )1 20                 | 20/07/01 11:53: | 23 審        | 查中         | 未納付                                         | 到達通知                 | お知らせ          | <del>د</del> ا | 材付 | 再利用 |
|               |         |         |                | 証明書                   | 請求メニュ・          | -^          | 供託申請       | 青メニューへ                                      |                      |               |                |    |     |

- ③ 送信された供託情報の内容を法務局で調査します。調査の結果、不備等がなければ受理をします。 送信後、供託金の納付情報が送信されるまで、一定の時間を要します。 納付情報が送信されると、最初に設定したアドレスにメールが届きますので、「処理状況照会」画面 から確認してください。
- ④ 受理されると納付情報が送信されますので、「登記・供託オンライン申請システム」のトップページの「供託かんたん申請」からログインし、「処理状況を確認する」をクリックしてください。

|    |       | 証明書請求                          | 供託申請                                   | 処理状況照会                                   | パスワード<br>更新                             | 申請者情報<br>変更                              | 申請者情報<br>抹消                             | ヘルプ                          | ダウンロード<br>(ソフトウェア)<br>(操作手引書) | ご利用環境       | FAQ<br>お問い合わせ       | ログアウト         |              |
|----|-------|--------------------------------|----------------------------------------|------------------------------------------|-----------------------------------------|------------------------------------------|-----------------------------------------|------------------------------|-------------------------------|-------------|---------------------|---------------|--------------|
| e. |       |                                |                                        |                                          |                                         | 供託                                       | 申請メ                                     | <u>.</u>                     |                               |             |                     |               | mmmm         |
|    |       | 手続名を選<br>※ 会社・<br>資格証明<br>御注意く | 訳してください<br>法人が供託かり<br>書を供託所の<br>ださい(会社 | い。又は,「処<br>いたん申請によ<br>窓口で提出し,<br>法人等番号を提 | 理状況を確認る<br>り供託申請等る<br>又は供託所に読<br>示(入力)す | する」ボタンを<br>を行うには、当<br>送付することが<br>ることにより行 | をクリックして<br>該会社・法人<br>が必要となりま<br>省略する場合を | ください。<br>の<br>すので,<br>除きます。) | 0                             |             |                     |               |              |
|    | 手続分類  |                                |                                        | 3                                        | 続名                                      |                                          |                                         |                              |                               |             |                     |               |              |
|    |       | 供託(金銭)地代家賃弁                    | 済【かんたん】                                | -                                        |                                         |                                          |                                         |                              |                               |             |                     |               |              |
|    |       | 供託(金銭)裁判上の保                    | 証及び仮差押。                                | 仮処分解放金                                   | 「かんたん】                                  |                                          |                                         |                              |                               |             |                     |               |              |
|    |       | 供託(金銭)営業保証(                    | かんたん】                                  |                                          |                                         |                                          |                                         |                              |                               |             | 処理状況                | を確認する         | <b>)</b>     |
|    | ++s≤= | 供託(金銭)給与債權執                    | 行【かんたん】                                | _                                        |                                         |                                          |                                         |                              |                               | hn Imil+    |                     |               | )<br>7.4.4.7 |
|    |       | 供託(金銭)その他【か                    | んたん】                                   |                                          |                                         |                                          |                                         |                              |                               | XD=17.      |                     | - 9月月への力増加の力。 | (64)         |
|    |       | 供託(振替国債)裁判上                    | の保証及び仮差                                | <u>鲁押,仮処分解放</u>                          | な金【かんたん】                                | _                                        |                                         |                              |                               | ► 15        | 申請書」の表示<br>削達通知」の確認 | 2             |              |
|    |       | 供託(振替国債)営業保                    | 証【かんたん】                                | -                                        |                                         |                                          |                                         |                              |                               | ► [a        | ら知らせ」の確認            | 2<br>5        |              |
|    |       | 供託(振替国債)その他                    | 【かんたん】                                 |                                          |                                         |                                          |                                         |                              |                               | ≣ا <b>◄</b> | 电子#約151月報し 0        |               | ******       |
| J  | 取下書   | 取下書【かんたん】                      |                                        |                                          |                                         |                                          |                                         |                              |                               | ~y9x=.      | ユーの照会から             | 5, 回じ内谷か      | 竹籠なでさまり。     |

6/12ページ

⑥ 納付情報が送信されると下図の「処理状況照会」画面に「納付」が表示されますので、クリックして ください。

|               | 証明書請求   | 供託申請     | 処理状況照会         | パスワード<br>更新           | 申請者情報<br>変更     | 申請者情朝<br>抹消 | え へルコ                   | ダウンロ-<br>プ (ソフトウコ<br>(操作手引 | -ド<br>ニア) ご利用環境<br> 書) | FAQ<br>お問い合わせ | ログアウト            |    |     |
|---------------|---------|----------|----------------|-----------------------|-----------------|-------------|-------------------------|----------------------------|------------------------|---------------|------------------|----|-----|
|               |         |          | S              | tep1<br><sup>処理</sup> | ▼               |             | Step2<br>照 <del>全</del> | <b>大内容確認</b>               |                        |               |                  |    |     |
|               | 確認する    | 申請・請求の   | 条件を入力して、       | ください                  |                 |             |                         |                            |                        |               |                  |    |     |
|               | 検索      | 条件:      | 申請番号(完全        | 全一致)                  |                 |             |                         |                            |                        |               |                  |    |     |
|               |         |          | 処理状況確認         | 器号(完全一致               | 友)              |             |                         |                            |                        | 検索            |                  |    |     |
| ※「処理状況」や「納付状》 | 兄」を更新する | らには, 画面上 | 部の「処理状況        | 「照会」ボタ                | ンをクリックし         | てください。      |                         |                            |                        |               |                  |    |     |
| 千结4           | z       |          | 由請悉品           |                       | 利法口时            |             | 加珊瑚状                    | 2mb.ct 카운 3D               |                        | 取得可能情         | 青報               |    | 供託  |
| 7-4764        | -       |          | 中語與ウ           |                       | 到建口吃            |             | 20-至1/1/6               | 4831 U V VU                | 到達通知                   | お知らせ          | ± \$             | 枘付 | 再利用 |
| 供託(金銭)地代家賃弁済【 | かんたん】   | 202      | 20070100239300 | 01 20                 | 20/07/01 11:53: | 23 審        | 查中                      | 未納付                        | 到達通知                   | お知らせ          | <del>کار ا</del> | 付  | 再利用 |
|               |         |          |                | 証明書                   | 諸求メニュ           | -^          | 供託申請                    | メニューヘ                      |                        |               |                  |    |     |

⑥ 電子納付に必要な情報が表示されますので、供託金を納付してください。 供託金の納付方法は、金融機関等のATMを利用して納付する方法とインターネットバンキングにより納付する方法があります。

納付するためには下図の「納付機関番号」、「納付番号」、「確認番号」、「納付額」が必要となり ますので、控えをとるなどしてください。

|     | 証明書                                                        | 請求供託申請                                     | 処理状況照会                                                                             | パスワード<br>更新                                                                                      | 申請者情報<br>変更                                | 申請者情報<br>抹消                                         | ヘルプ                                        | ダウンロード<br>(ソフトウェア)<br>(操作手引書)             | ご利用環境                                                | FAQ<br>お問い合わせ               | ログアウト           |     |  |  |  |
|-----|------------------------------------------------------------|--------------------------------------------|------------------------------------------------------------------------------------|--------------------------------------------------------------------------------------------------|--------------------------------------------|-----------------------------------------------------|--------------------------------------------|-------------------------------------------|------------------------------------------------------|-----------------------------|-----------------|-----|--|--|--|
|     |                                                            |                                            |                                                                                    | <mark>Step1</mark><br>処理                                                                         | 状況照会                                       | Ste                                                 | <b>2p2</b><br> 容確認(電                       | 子納付情報表示                                   |                                                      |                             |                 |     |  |  |  |
|     |                                                            | 本画面を確認<br>直ちに電子納付<br>なお,こ<br>ログインを<br>30分を | 後, インターネ:<br>付を行わない場é<br>( <mark>は, この画面の</mark><br>の画面の「電子<br>完了する必要が<br>経通した場合に( | y トバンキング<br>合は「戻る(如<br>「 <del>納付期間最新</del><br>納付」ボタン<br>あります。<br><sub>は</sub> ,再度「電 <del>日</del> | <sup>ジ</sup> を利用して電<br><sup>1</sup> 理状況照会) | 子納付を行う場<br>」ボタンをクリ<br>に行ってくださ<br>電子納付を行う<br>をクリックして | 合は「電子納<br>ックしてくだ<br>い。<br>場合,クリッ<br>インターネッ | 府」ボタンをクリ<br>さい。<br>ック後30分以内に<br>ットバンキングへロ | ックしてくださ<br>:インターネッ<br>!グインしてくり                       | さい。<br>トバンキングへ<br>ださい。      | Φ               |     |  |  |  |
|     |                                                            |                                            |                                                                                    |                                                                                                  |                                            | <申請・請求情                                             | 報>                                         |                                           |                                                      |                             |                 |     |  |  |  |
|     | (f                                                         | 申請番号<br>申請者 I D<br>印刷時は出力され。               | ません)                                                                               |                                                                                                  |                                            | 2020070100239<br>houmu001                           | 3001                                       |                                           |                                                      |                             |                 |     |  |  |  |
|     | 申請者名         甲山太郎           手続名         供託(金銭)地代家賃弁済【かんたん】 |                                            |                                                                                    |                                                                                                  |                                            |                                                     |                                            |                                           |                                                      |                             |                 |     |  |  |  |
|     |                                                            | 手続名                                        |                                                                                    |                                                                                                  |                                            | 供託(金銭)地                                             | 代家賃弁済【                                     | かんたん】                                     |                                                      |                             |                 |     |  |  |  |
| ►12 | ターネットバンキングやペイジ・                                            | -マークのある A T I                              | 4等を利用して,                                                                           | 手数料等の電:                                                                                          | 子納付を行って                                    | ください。                                               |                                            |                                           |                                                      |                             |                 |     |  |  |  |
|     | 発行日時                                                       | 2020年7月                                    | 1日14時35分                                                                           |                                                                                                  |                                            |                                                     |                                            | インターネ                                     | ットバンキング                                              | 「を利用して納                     | ন               |     |  |  |  |
|     | 納付状況                                                       | 未納付                                        |                                                                                    |                                                                                                  |                                            |                                                     |                                            | (金融機関                                     | <ul><li>・・・・・・・・・・・・・・・・・・・・・・・・・・・・・・・・・・</li></ul> | リンクします)                     | 1               |     |  |  |  |
|     | 領収年月日                                                      |                                            |                                                                                    |                                                                                                  |                                            |                                                     | 「電子納付」                                     | ボタンをクリック<br>「ボップアップブロ                     | しても金融機関<br>コック機能の設置                                  | 1種別選択画面が<br><u>定し</u> をお試しく | が表示されない<br>ださい。 | 場合は |  |  |  |
| 1   | 収納機関番号                                                     | 00100                                      |                                                                                    |                                                                                                  |                                            |                                                     |                                            |                                           |                                                      |                             |                 |     |  |  |  |
|     | 納付番号                                                       | 13171882                                   | 79390116                                                                           |                                                                                                  |                                            |                                                     | *                                          | ペイジーを利用し                                  | てATM等で練                                              | 的付手続を実施                     | する場合は           |     |  |  |  |
|     | 確認番号                                                       | 288220                                     |                                                                                    |                                                                                                  |                                            |                                                     |                                            | 左記の                                       | D情報が必要と                                              | なります。                       |                 |     |  |  |  |
|     | 納付額                                                        | 0000                                       | 000円                                                                               |                                                                                                  |                                            |                                                     |                                            |                                           |                                                      |                             |                 |     |  |  |  |
|     | 納付期間最終年月日                                                  | 2020年7月                                    | 8日                                                                                 |                                                                                                  |                                            |                                                     |                                            |                                           |                                                      |                             |                 |     |  |  |  |
|     | ペイジ<br><u>も、ど</u>                                          | ーを利用してAT!<br><u>こでも、ペイジー</u> 。             | 1等で納付を行う<br>_をご参照くだる                                                               | う場合, 具体的<br>注い。                                                                                  | <b>戻る</b><br>的な方法等に開                       | <b>6 (処理状況</b><br>問しましては, F                         | <b>照会)</b><br>日本マルチベ                       | イメントネット5                                  | フーク推進協議                                              | 会が提供して                      | いる <u>いつで</u>   |     |  |  |  |

① 法務局において、供託金の納付確認がとれたら、供託書正本を作成します。

●「窓口」において交付をする場合

正本ができましたらご連絡しますので、受取に来てください。正本をお渡しする際は、申請番号が 必要となりますので、申請番号が分かる部分のコピー等(「処理状況画面」等のコピー等)をご持参 ください。

●「送付」により交付をする場合

●「区間」にはりてきている。 供託書正本を「送付」により交付を希望した場合は、返信用封筒と申請番号等の情報を法務局に送付してください。返信用封筒が届き、正本ができ次第、供託者宛てに正本を送付します。

郵送により供託書正本の送付を希望される方は、切手を貼った返信用封筒と、 オンライン申請を行った際の「申請番 号」と「供託者名」が分かる情報を、 法務局に送付してください。 なお、補正により情報を再送信したと きは申請番号が新たに付されますが、 正本交付に必要な申請番号は「最初に 送信したときの申請番号」になります ので、御注意ください。

|--|

以上で、一連の手続が完了となります。

補正があった場合の手続の説明は次のページです。

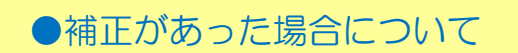

① 補正の連絡があった場合は、「処理状況照会」画面の「再利用」をクリックすると、申請した供託書 の内容が表示されます。

|                | 証明書請求   | 供託申請     | 処理状況照会            | パスワード<br>更新            | 申請者情報<br>変更      | 申請者情<br>抹消 | 報へル        | ダウン<br>プ (ソフト)<br>(操作手 | ロード<br>ウェア) ご利用環境<br>ミ引書) | FAQ<br>お問い合わせ | ログアウト |    |     |
|----------------|---------|----------|-------------------|------------------------|------------------|------------|------------|------------------------|---------------------------|---------------|-------|----|-----|
|                |         |          | S                 | tep1<br><sub>سعب</sub> | 大況照会             |            | Step2<br>照 | 会内容確認                  |                           |               |       |    |     |
|                | 確認する    | 。申請・請求の: | 条件を入力して           | ください                   |                  |            |            |                        |                           |               |       |    |     |
|                | 検索      | 条件:      | 申請番号(完全<br>処理状況確認 | 全一致)<br>:番号(完全一致       | ()               |            |            |                        |                           | 検索            |       |    |     |
| ※「処理状況」や「納付状況」 | 兄」を更新する | らには, 画面上 | 部の「処理状》           | 記照会」 ボタン               | <i>、</i> をクリックし  | 、てください     | ۱.         |                        |                           |               |       |    |     |
| 王続く            | z       |          | 由請番号              |                        | 到读日时             | ŧ.         | 机理状況       | 纳付状况                   |                           | 取得可能          | 青報    |    | 供託  |
|                | -       |          | - 1 Ind 210 - 1 - |                        | J-1AE H-PU       | ·          | X2+2 0100  | 4313 0000              | 到達通知                      | お知られ          | t i   | 内付 | 再利用 |
| 供託(金銭)地代家賃弁済【  | かんたん】   | 202      | 0070100239300     | 01 202                 | 20/07/01 11:53:2 | 23         | 審査中        | 未納付                    | 到達通知                      | お知られ          | ± #   | ,付 | 再利用 |
|                |         |          |                   | 証明書                    | 請求メニュ・           | -^         | 供託申請       | 青メニュー/                 | $\mathbf{x}$              |               |       |    |     |

② 補正の連絡にしたがい、内容の修正等を行ってください。

補正後の情報を送信するときは、下図画面の「補正のコメントを受領したので補正申請として申請す る。」にチェック(✓)を入れ、「補正対象申請番号」欄に、最初に申請したときの「申請番号」を 入力し、「次へ」をクリックしてください。

| 備考             |                    |           |                                                                |
|----------------|--------------------|-----------|----------------------------------------------------------------|
| □ 捕正のコメントな     | を受領したので            | 補         | 正対象申請番号                                                        |
| 補正申請とし         | て申請する。             |           | (申請済みの申請書に対して補正を行う場合に、<br>補正対象となる申請番号(初回の申請番号)を入力してください。)      |
|                |                    |           | 連絡先情報(申請者情報登録で登録された情報)                                         |
|                | 氏名                 |           | 甲山太郎                                                           |
|                | 連絡先電話番号            |           | 12-3456-7890                                                   |
|                |                    |           | 次 へ 戻る (供託申請メニュー)                                              |
| 【注意!】<br>たときの「 | 補正が2回,3<br>申請番号」とな | 回。<br>:り; | となった場合であっても、「補正対象申請番号」は、 <mark>最初に申請し</mark><br>ますので、注意してください。 |

2回目以降の申請手続の説明は次のページです。

●2回目(次月)以降の手続の流れについて

① 「登記・供託オンライン申請システム」のトップページから「供託かんたん申請」を選択すると下図「ログイン」画面が表示されますので、「申請者ID」と「パスワード」を入力し、「ログイン」をクリックしてください。

|    | 凹<br>た<br>つ<br>し<br>つ<br>つ<br>つ<br>つ<br>つ<br>と<br>供<br>思<br>の<br>供<br>思<br>の<br>供<br>思<br>の<br>供<br>思 | 72572¢                                                                      | )<br>                                            | 745                                     |                                          |                                                      |                            |               |  |
|----|----------------------------------------------------------------------------------------------------|-----------------------------------------------------------------------------|--------------------------------------------------|-----------------------------------------|------------------------------------------|------------------------------------------------------|----------------------------|---------------|--|
| 1. | 明書請求供託申請                                                                                              |                                                                             | -ド<br>申請者情報<br>変更                                |                                         | ヘルプ                                      | ダウンロード<br>(ソフトウェア)<br>(操作手引書)                        | ご利用環境                      | FAQ<br>お問い合わせ |  |
|    |                                                                                                    | 申請者ID, パスワ<br>体験コーナーで<br>申請者 I D及び<br>場合においても,<br>ができます。<br>申請者 ID<br>パスワード | -ドを入力してくた<br>よ、登録されている<br>(スワード欄にの任<br>「ログイン」ボタン | ロクイ<br>5年時者10及び<br>1章の文字列を入<br>いをクリックする | ン<br>パスワードを<br>カする、又は<br>ことにより、<br>る(トッフ | 2使用する必要はあ<br>ま2何も入力しない<br>体験コーナーを很<br><b>パページへ</b> ) | ありません。<br>、、いずれの<br>使用すること |               |  |

② 下図画面から「処理状況を確認する」をクリックしてください。

|      | 82            | E明書請求                             | 供託申請                                     | 処理状況照会                                    | パスワード<br>更新                             | 申請者情報<br>変更                              | 申請者情報<br>抹消                              | ヘルプ                          | ダウンロード<br>(ソフトウェア)<br>(操作手引書) | ご利用環境         | FAQ<br>お問い合わせ           | ログアウト                                  |              |
|------|---------------|-----------------------------------|------------------------------------------|-------------------------------------------|-----------------------------------------|------------------------------------------|------------------------------------------|------------------------------|-------------------------------|---------------|-------------------------|----------------------------------------|--------------|
|      |               |                                   |                                          |                                           |                                         | 供託                                       | 申請メ                                      | <u>.</u>                     |                               |               |                         |                                        |              |
|      | ∃<br>%        | 手続名を選択<br>※ 会社・浸<br>資格証明<br>御注意くた | Rしてください<br>法人が供託かり<br>書を供託所のう<br>ださい(会社) | ▶。又は, 「処<br>」たん申請によ<br>窓口で提出し,<br>去人等番号を提 | 理状況を確認す<br>り供託申請等す<br>又は供託所にう<br>示(入力)す | する」ボタンを<br>5行うには、当<br>送付することた<br>ることにより後 | クリックして、<br>該会社・法人(<br>が必要となりま<br>皆略する場合を | ください。<br>の<br>すので,<br>除きます。) | •                             |               |                         |                                        |              |
| 手続分類 |               |                                   |                                          | ₹                                         | 続名                                      |                                          |                                          |                              |                               |               |                         |                                        |              |
|      | 供託(金銭)        | 地代家賃弁》                            | 斉【かんたん】                                  | -                                         |                                         |                                          |                                          |                              |                               |               |                         |                                        |              |
|      | 供託(金銭)        | 裁判上の保護                            | 正及び仮差押。                                  | 仮処分解放金                                    | 「かんたん】                                  |                                          |                                          |                              |                               |               |                         |                                        |              |
|      | 供託(金銭)        | 営業保証(                             | かんたん】                                    |                                           |                                         |                                          |                                          |                              |                               |               | 処理状況                    | を確認する                                  |              |
| /##≠ | <u>供託(金銭)</u> | 給与債權執行                            | テ【かんたん】                                  | -                                         |                                         |                                          |                                          |                              |                               | 加爾中学          |                         | . ==================================== |              |
|      | <u>供託(金銭)</u> | その他【かり                            | んたん】                                     |                                           |                                         |                                          |                                          |                              |                               | X9±1//        |                         | - 6月月への力が推成のパリ                         | (Cay)        |
|      | 供託(振替国        | (債) 裁判上の                          | の保証及び仮差                                  | 押,仮処分解放                                   | (金【かんたん】                                | -                                        |                                          |                              |                               | FI ▲<br>► [3] | Pipi書」の表示<br>別達通知」の確認   | 8                                      |              |
|      | 供託(振替国        | <u>) 信業保</u>                      | 匪【かんたん】                                  | -                                         |                                         |                                          |                                          |                              |                               | ► [a          | 5知らせ」の確認<br>5.ス純仕情報 1 4 | ನ<br>ರಿ<br>ನಾಹಕನ                       |              |
|      | 供託(振替国        | (債) その他                           | (かんたん)                                   |                                           |                                         |                                          |                                          |                              |                               |               |                         |                                        | 176-17       |
| 取下書  | 取下書【かん        | たんし                               |                                          |                                           |                                         |                                          |                                          |                              |                               | ~~~~          | エーの照会からも                | 5, IGUM <u>A</u> /)                    | 16月22 (ごさより。 |

③ 下図の「処理状況照会」画面が表示されますので、「再利用」をクリックしてください。

|               | 証明書請求   | 供託申請     | 処理状況照会         | パスワード<br>更新            | 申請者情報<br>変更     | 申請者情報<br>抹消 | へル          | ダウンロ<br>プ (ソフトウ<br>(操作手) | -ド<br>ェア) ご利用環境<br> 書) | FAQ<br>お問い合わせ | ログアウト      |    |     |
|---------------|---------|----------|----------------|------------------------|-----------------|-------------|-------------|--------------------------|------------------------|---------------|------------|----|-----|
|               |         |          | S              | tep1<br><sup>処理1</sup> | <b>大</b> 況照会    |             | Step2<br>照到 | 会内容確認                    |                        |               |            |    |     |
|               | 確認する    | 申請・請求の   | 条件を入力して        | ください                   |                 |             |             |                          |                        |               |            |    |     |
|               | 検索      | 条件:      | 申請番号(完全        | 全一致)                   |                 |             |             |                          |                        |               |            |    |     |
|               |         |          | 処理状況確認         | 器号(完全一致                | :)              |             |             |                          |                        | 検索            | 1          |    |     |
| ※「処理状況」や「納付状況 | 兄」を更新する | らには, 画面上 | 部の「処理状》        | 記照会」 ボタン               | ~をクリックし         | てください。      |             |                          |                        |               |            |    |     |
| 千结~           | ~       |          | 由詩衆旦           |                        | 刑法口时            | t h         | 111111-1230 | 244 41 11 12 12          |                        | 取得可能情         | 青報         |    | 供託  |
|               | -       |          | 中語運ら           |                        | 39 JE [-] P     | , ~         | 911/10      | #731912/06               | 到達通知                   | お知らせ          | Ŧ ŧ        | 衲付 | 再利用 |
| 供託(金銭)地代家賃弁済【 | かんたん】   | 202      | 20070100239300 | 01 202                 | 20/07/01 11:53: | 23 審査       | 种           | 未納付                      | 到達通知                   | お知られ          | <u>さ</u> 新 | 内付 | 再利用 |
|               |         |          |                | 証明書                    | 請求メニュ           | -^          | 供託申請        | オニューへ                    |                        |               |            |    |     |

④ 前回(前月)申請した内容の画面が表示されますので、内容等を修正し、申請することができます。 修正が完了したら、画面の一番下の「次へ」をクリックしてください。

| 証明書請求 | 供託申請処理状況照会                                                                        | パスワード 申請者情報<br>更新 変更                                                    | 申請者情報                                 | ダウンロード<br>(ソフトウェア) ご利用環境<br>(操作手引書) | FAQ<br>・<br>お問い合わせ ログアウト |           |
|-------|-----------------------------------------------------------------------------------|-------------------------------------------------------------------------|---------------------------------------|-------------------------------------|--------------------------|-----------|
| Step1 | <b>人</b><br>請書作成                                                                  | Step2<br>納付情報入力                                                         | Step3<br>送信                           | 》》》》  Ste<br>確認                     | <b>p4</b><br>送信完了        |           |
|       |                                                                                   | <u>Step</u>                                                             | 1-1 申請情報の                             | 入力                                  |                          |           |
|       |                                                                                   | 供託書                                                                     | (金銭供託) 地代家賃弁                          | 斉                                   |                          | 手続についてを表え |
|       | 供託所の表示                                                                            | 東京法務局                                                                   |                                       | 共託所選択                               |                          |           |
|       | 住所又は<br>法人所在                                                                      | t 甲県乙市丙町一<br>地                                                          | 丁目1番1号                                |                                     |                          |           |
|       | 氏名又は法                                                                             | 人名 甲山太郎                                                                 |                                       | 会社法人等<br>1234 -<br>789012           | <b>番号(供託者)</b><br>01 -   |           |
| ŧ     | ·所・氏名<br>代表者(資格・<br>又は<br>代理人(住所・                                                 | 氏名)       氏名)                                                           |                                       | ※資格証明書の引<br>会社法人等<br>               | 翻EDUX<br>番号(代理人)         |           |
| •     | 会社法人等番<br>書面の供託書正本の窓口交付<br>書面の供託書正本の送付(注)<br>(注)書面の供託書正本の送付を請求<br>返信用の郵便切手等付きの封筒を | 号は入力しないでください。<br>すを請求する。<br>を請求する。<br>する場合は、供託所宛てに,<br>2、この供託書の送信後取得する母 | 職費号を付詞した上で送付してくだ                      | <u>ະ</u>                            | 20                       |           |
|       | 備考                                                                                |                                                                         |                                       |                                     |                          |           |
| 注     | 〕補<br>・のコメントを受領したの<br>補正申請として申請する                                                 | Dで<br>・<br>・<br>・<br>・<br>・<br>・<br>・<br>・<br>・<br>・<br>・<br>・<br>・     | また対して補正を行う場合に、<br>申請番号 (初回の申請番号) を入力し | ,てください。)                            |                          |           |
|       | 氏名                                                                                | 連絡无情報(<br>甲山太郎                                                          | 申請者情報登録で登録された                         | <b>肖報</b> )                         |                          |           |
|       | 連絡先電話                                                                             | 潘号 12-3456-7890                                                         |                                       |                                     |                          |           |
|       |                                                                                   | 次へ                                                                      | 戻る (供託申                               | 唐メニュー)                              |                          |           |

- ⑤ それ以降の操作・手続は、前回(前月)の作業と同じになります。
- 注 前回の申請の際に補正があるとこの欄にチェック(✓)及び補正対象申請番号欄に申請番号が入ったままとなっていま す。新たに申請する場合は、必ずチェック(✓)を外し、空欄にしてから送信してください。

#### 【鳥取県内の供託所】

御不明な点がございましたら、お近くの法務局までお問い合わせください。

| 供託所                     | 所         | 在      | 地    | 電話番号         |
|-------------------------|-----------|--------|------|--------------|
|                         | 〒680-0011 |        |      | 0857-22-2287 |
| 海球地力运动向 医晶体             | 鳥取市東町23   | 丁目302番 | 香地   | 0001 22 2201 |
| 自取地方 <u>注</u> 怒民 _ 合主去民 | 〒682-0816 |        |      | 0959-22-4109 |
| 海城地门丛扬问 居日文问            | 倉吉市駄経寺田   | 町2丁目15 | 5番地  | 0000 22 4100 |
| 自取地方注教员、米乙古民            | ₹683-0845 |        |      | 0950-22-6161 |
| 而吼地门心动问 不丁又问            | 米子市旗ヶ崎2   | 2丁目10番 | ≸12号 | 0009 22-0101 |

| Ĩ          | ä                                                                                                    | ホ王は                                                                                                    | ·····································                                                                                                    |
|------------|----------------------------------------------------------------------------------------------------|----------------------------------------------------------------------------------------------------|----------------------------------------------------------------------------------------------------|
| B          |                                                                                                    | 01-7-4                                                                                                    |                                                                                                    |
|            | 法務                                                                                                    |                                                                                                    |                                                                                                    |
| ( n.       |                                                                                                    |                                                                                                    | うから納付情報の法信されより。                                                                                                    |
| T          |                                                                                                    |                                                                                                    |                                                                                                    |
|            |                                                                                                    |                                                                                                    |                                                                                                    |
|            | インカ                                                                                                    |                                                                                                    |                                                                                                    |
| -          | インシー                                                                                                    | -イツ Γハン                                                                                                    | ハキンク /                                                                                                    |
| -          | 179-                                                                                                    | -イツトハン                                                                                                    | 14.20                                                                                                    |
| ►1>9       | -ネットバンキングやペイジーマ<br>都行日時                                                                                                    | - イ ツ ト / / / / / / / / / / / / / / / / / /                                                                                                    | h付を行ってください。<br>インターネットバンキングを利用して納付                                                                                                    |
| ►129       | -ネット/ンキングやペイジーマ<br>発行日時<br>試験がまたね                                                                                                    | <ul> <li>- クのあるATM等を利用して、手数科等の電子</li> <li>2020年7月1日14時35分<br/>主体/t</li> </ul>                                                                                                    | hftを行ってください。<br>インターネットバンキングを利用して納付<br>電子納付                                                                                                    |
| ► 1>9      | -ネットバンキングやペイジーで<br>発行日時<br>納付状況                                                                                                    | - クロあるATM等を利用して、手数料等の電子<br>2020年7月1日14時35分<br>未納付                                                                                                    | Ar ンク Ar ンク・ネット/にキングを利用して納付 電子納付 (全子納付 (全部編輯環知道の変形にして少します) (電子納付 (金融編輯環知道の変形表示されない場合は                                                                                                    |
| 1          | -ネット/(ンキングやペイジーマ)           発行日時           納付状況           領収年月日                                                                                                    | <ul> <li>- クのあるATM等を利用して、手数科等の電子</li> <li>2020年7月1日14時35分</li> <li>未納付</li> </ul>                                                                                                | 格付を行ってください。<br>インターネットバンキングを利用して納付<br>電子約付<br>(全転転転換に回覧に)についます)<br>「電子納付」<br>「電子納付」<br>「電子納付」<br>「電子納付」<br>「電子納付」<br>「電子納付」<br>「電子納付」<br>「電子約」が少しても金融機械機能強強運動で表示されない場合は<br>」ボップアップブロック機能の設定」をお試しください。 |
| 1          | -ネット/ンキングやペイジーマ<br>発行日時<br>納付状況<br>領収年月日<br>収納機関番号<br>論点番号                                                                                                    | <ul> <li>- クロのあるATM等を利用して、手数科等の电子</li> <li>2020年7月1日14時35分</li> <li>未納付</li> <li>00100</li> <li>1317188270300116</li> </ul>                                                      | 特付を行ってください。<br>インターネットバンキングを利用して納付<br>電子納付<br>(全部編集集96回指定業家に「いっり」ます)<br>「電子納付」ボタンをクリックしてを金融機関権別編取(画面が表示されない場合は<br>」ボップアップブロック機能の設定」をお試しください。                                                          |
| ► 129<br>1 | -ネットバンキングやペイシーマ<br>発行日時<br>納付状況<br>領収年月日<br>収納機関番号<br>納付番号<br>補調番号                                                                                                    | <ul> <li>- クのあるATM等を利用して、手数科等の電子</li> <li>2020年7月1日14時35分</li> <li>未納付</li> <li>00100</li> <li>1317188279390116</li> <li>288220</li> </ul>                                       | 納付を行ってください。<br>インターネットバンキングを利用して納付<br>電子納付<br>「電子納付」ボタンをクリックしても金融機関種別選択国面が表示されない場合は<br><u> 「ポップアップブロック機能の減生」</u> をお試しください。<br>※ペイジーを利用してATM等で納付手続を実施する場合は<br>を起いていた。                                  |
| 1          | <ul> <li>ニネットバンキングやペイシーマン</li> <li>発行日時</li> <li>納付状況</li> <li>領収年月日</li> <li>収納機関備号</li> <li>納付番号</li> <li>補収番号</li> <li>納付番号</li> <li>納付番号</li> <li>納付載</li> </ul>        | <ul> <li>- クのあるATM等を利用して、手数科等の電子</li> <li>2020年7月1日14時35分</li> <li>未納付</li> <li>00100</li> <li>1317188279390116</li> <li>288220</li> <li>2000000円</li> </ul>                     | 格付を行ってください。<br>インターネットバンキングを利用して納付<br>電子納付<br>・<br>・<br>・<br>・<br>・<br>・<br>・<br>・<br>・<br>・<br>・<br>・<br>・                                                                                           |
| 1          | <ul> <li>ニネットバンキングやペイジーマン</li> <li>発行日時</li> <li>納付状況</li> <li>領収年月日</li> <li>収納機関番号</li> <li>納付番号</li> <li>確認番号</li> <li>納付類</li> <li>納付期間最終年月日</li> </ul>                 | <ul> <li>- クのあるATM等を利用して、手数科等の電子</li> <li>2020年7月1日14時35分</li> <li>未納付</li> <li>00100</li> <li>1317188279390116</li> <li>288220</li> <li>○○○○○○円</li> <li>2020年7月8日</li> </ul>   | 絶付を行ってください。                                                                                                    |
| 1          | <ul> <li>-ネットバンキングやペイジーマーネットバンキングやペイジーマーマーネットバンキングやペイジーマーマーネットが行いた。</li> <li>第六日時</li> <li>約付状況</li> <li>額収年月日</li> <li>取納機関番号</li> <li>約付載</li> <li>納付期間最終年月日</li> </ul>   | <ul> <li>- クのあるATM等を利用して、手数科等の電子</li> <li>2020年7月1日14時35分</li> <li>未納付</li> <li>00100</li> <li>1317188279390116</li> <li>288220</li> <li>○○○○○○円</li> <li>2020年7月8日</li> </ul>   | 特付を行ってください。                                                                                                    |
| 1          | -ネットバンキングやペイシーマ<br>発行日時<br>納付状況<br>確収年月日<br>収納機関番号<br>納付番号<br>補討額<br>納付額<br>副長終年月日                                                                                          | <ul> <li>- ノンのあるATM等を利用して、手数科等の电子</li> <li>2020年7月1日14時35分</li> <li>未納付</li> <li>00100</li> <li>1317188279390116</li> <li>288220</li> <li>○○○○○○○円</li> <li>2020年7月8日</li> </ul> | Hridefro てください。<br>ロンターネットバンキングを利用して時付<br>生まれ回避後50世がで変更にいたり、ます<br>「電子時付」が少などクリックしても金崎場随種別運行風面が浸示されない場合は<br>「ボップアップブロック通路の設定」をお試しください。<br>・<br>ペイチンーを利用してATM等で時付手続を実施する場合は<br>な記の情報が必要となります。           |
| 1          | <ul> <li>-ネットバンキングやペイジーマン</li> <li>発行日時</li> <li>納付状況</li> <li>領収年月日</li> <li>収納機関番号</li> <li>納付番号</li> <li>輸付番号</li> <li>輸付番号</li> <li>納付爾圖氯終年月日</li> <li>いつでも、</li> </ul> | -<br>-<br>-<br>-<br>-<br>-<br>-<br>-<br>-<br>-                                                                                                    | Art ンク<br>Art さい・<br>・<br>・<br>・<br>・<br>・<br>・<br>・<br>・<br>・<br>・<br>・<br>・<br>・                                                                                                    |
| 129        |                                                                                                    | - クロあるATM等を利用して、手数科等の電子<br>2020年7月1日14時35分<br>未納付<br>00100<br>1317188279390116<br>288220<br>000000円<br>2020年7月8日                                                                 | Art とうろう<br>Art とうろう<br>Art として、<br>Art Art Art Art Art Art Art Art Art Art                                                                                                    |

\*各金融機関からのインターネットバンキングのページからも納付することができます。

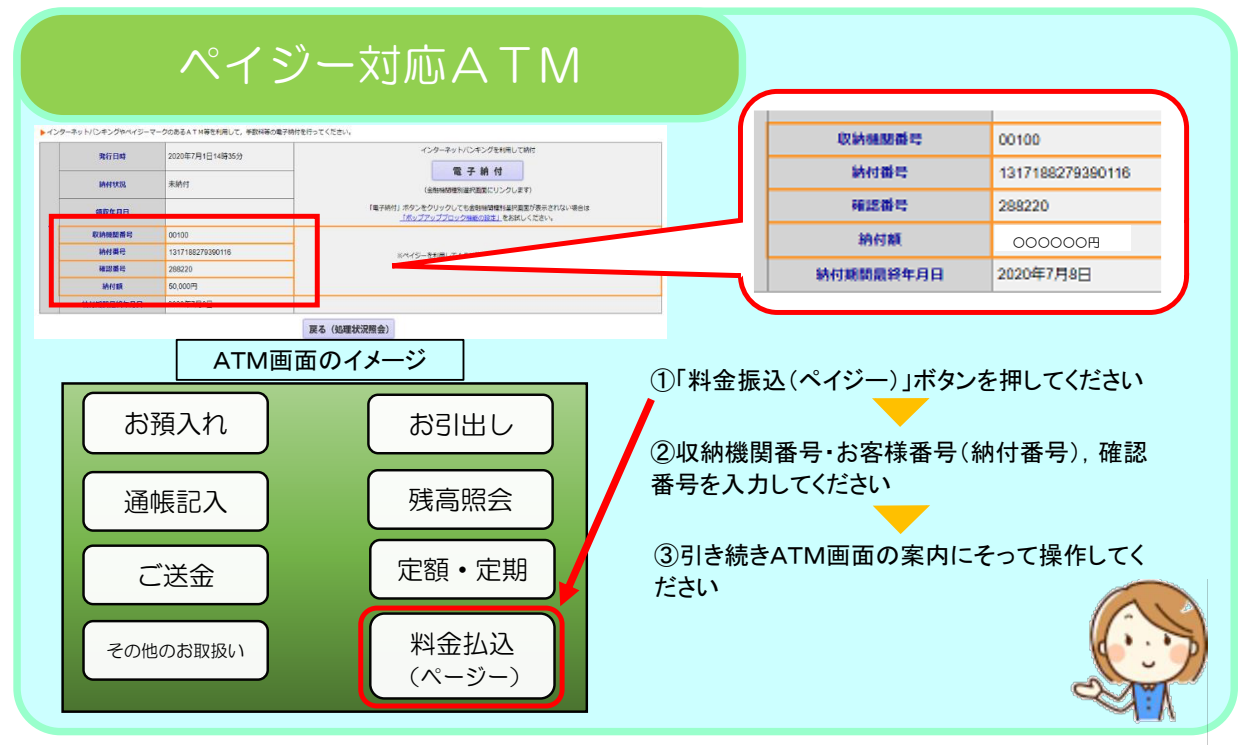

12 / 12 ページ